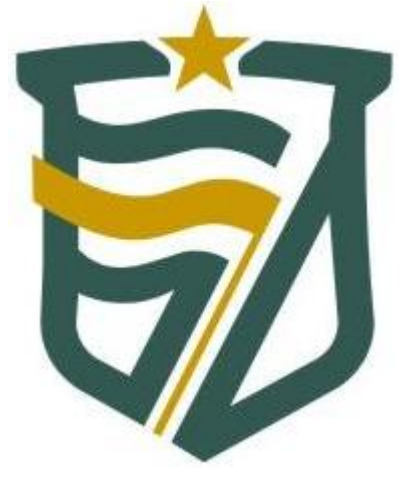

# SIAI Despesa de Pessoal (DP) MANUAL DO USUÁRIO

Versão 1.1

Natal, Junho de 2013

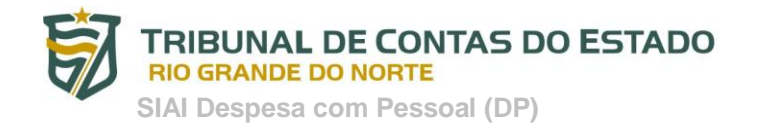

# Sumário

| 1. Introdução                                                                                     | 3  |
|---------------------------------------------------------------------------------------------------|----|
| 2. Visão Geral do Sistema                                                                         | 4  |
| 3. SIAI DP – Módulo Coleta                                                                        | 5  |
| 2.1 Opção 1 – Extrair os dados por meio de sistema informatizado próprio                          | 5  |
| 2.2 Opção 2 – Cadastrar e Extrair os dados manualmente no próprio sistema SIAI DP – Módulo Coleta | 13 |

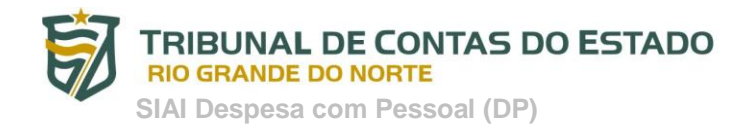

## 1. Introdução

O SIAI DP (Sistema Integrado de Auditoria Informatizada para Despesa com Pessoal) é um sistema de coleta e análise das informações referentes à folha de pagamento e cadastro funcional dos servidores ativos, inativos e pensionistas, das unidades gestoras das esferas Estadual e Municipal.

O SIAI DP foi desenvolvido objetivando dar continuidade ao processo de análise eletrônica das contas públicas com base nas competências constitucionais considerando:

- os artigos 71 e 75 da Constituição Federal

- o art. 19 da Lei Complementar nº 101, de 4 de maio de 2000, que regulamenta o art. 169 da Constituição Federal, estabelecendo os limites de despesa com pessoal

- o art. 59 da Lei Complementar nº 101, de 2000, e a necessidade do acompanhamento e controle mensal da despesa com pessoal dos sujeitos à jurisdição do Tribunal

- a resolução nº 30/2012, que regulamenta o envio das informações referentes à despesa com pessoal dos órgãos jurisdicionados do Estado.

Para isso, solicita que os dados referentes ao <u>quadro funcional</u> e à <u>folha de pagamento</u> dos referidos órgãos sejam enviados periodicamente através do Portal do Gestor do TCE/RN.

O SIAI DP permite que tais dados possam ser digitados ou validados dos arquivos importados diretamente dos sistemas informatizados de Recursos Humanos das unidades gestoras.

Este **Manual do Usuário** auxiliará você a utilizar detalhadamente o SIAI DP – Módulo Coleta para as seguintes funcionalidades:

- Cadastrar manualmente o quadro funcional e a folha de pagamento mensal do órgão.
- Gerar os arquivos de remessa referentes ao quadro funcional e a folha de pagamento cadastrados manualmente ou gerados a partir de sistema informatizado.
- Enviar ao Tribunal de Contas pelo Portal do Gestor os arquivos de remessa gerados.

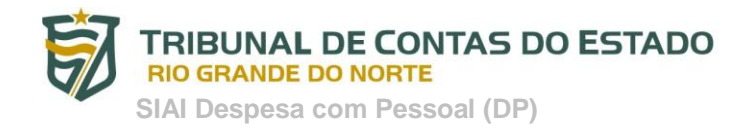

## 2. Visão Geral do Sistema

O <u>SIAI DP</u> (Sistema Integrado de Auditoria Informatizada para Despesa com Pessoal) foi <u>regulamentado pela resolução nº 30/2012</u> acessível no seguinte endereço URL <u>http://www.tce.rn.gov.br/2009/download/Siaiddp/RESO0302012.pdf</u>. Esta resolução tornou obrigatório o envio das informações referentes à folha de pagamento e cadastro funcional dos servidores ativos, inativos e pensionistas, das unidades gestoras no âmbito Estadual e Municipal, bem como definiu o layout dos arquivos de importação (anexos III e IV da resolução) para geração dos arquivos de importação a partir dos sistemas de Recursos Humanos e de Folha de Pagamento dos respectivos órgãos.

A partir do SIAI DP – Módulo Coleta, baixado do próprio site do TCE-RN (*ver manual de instalação*), os usuários credenciados dos órgãos jurisdicionados farão a <u>coleta (extração) dos dados</u> (quadro de pessoal e folha de pagamento) mensalmente. O resultado deste procedimento será a <u>geração de 2 (dois) arquivos</u> <u>com os dados coletados</u>, sendo 1 (hum) arquivo referente aos dados do quadro de pessoal e 1 (hum) arquivo com os dados da folha de pagamento.

Em seguida, o usuário credenciado do órgão jurisdicionado deverá <u>enviar os 2 (dois) arquivos</u> <u>gerados através do portal do gestor</u> acessível em <u>http://www.tce.rn.gov.br</u>

Após este procedimento haverá o <u>processamento dos dados (2 arquivos) enviados pelo Tribunal de</u> <u>Contas do Estado</u> e a <u>geração de um recibo eletrônico</u> comprovando a remessa dos arquivos.

Esta visão geral do sistema é apresentada resumidamente pela imagem abaixo:

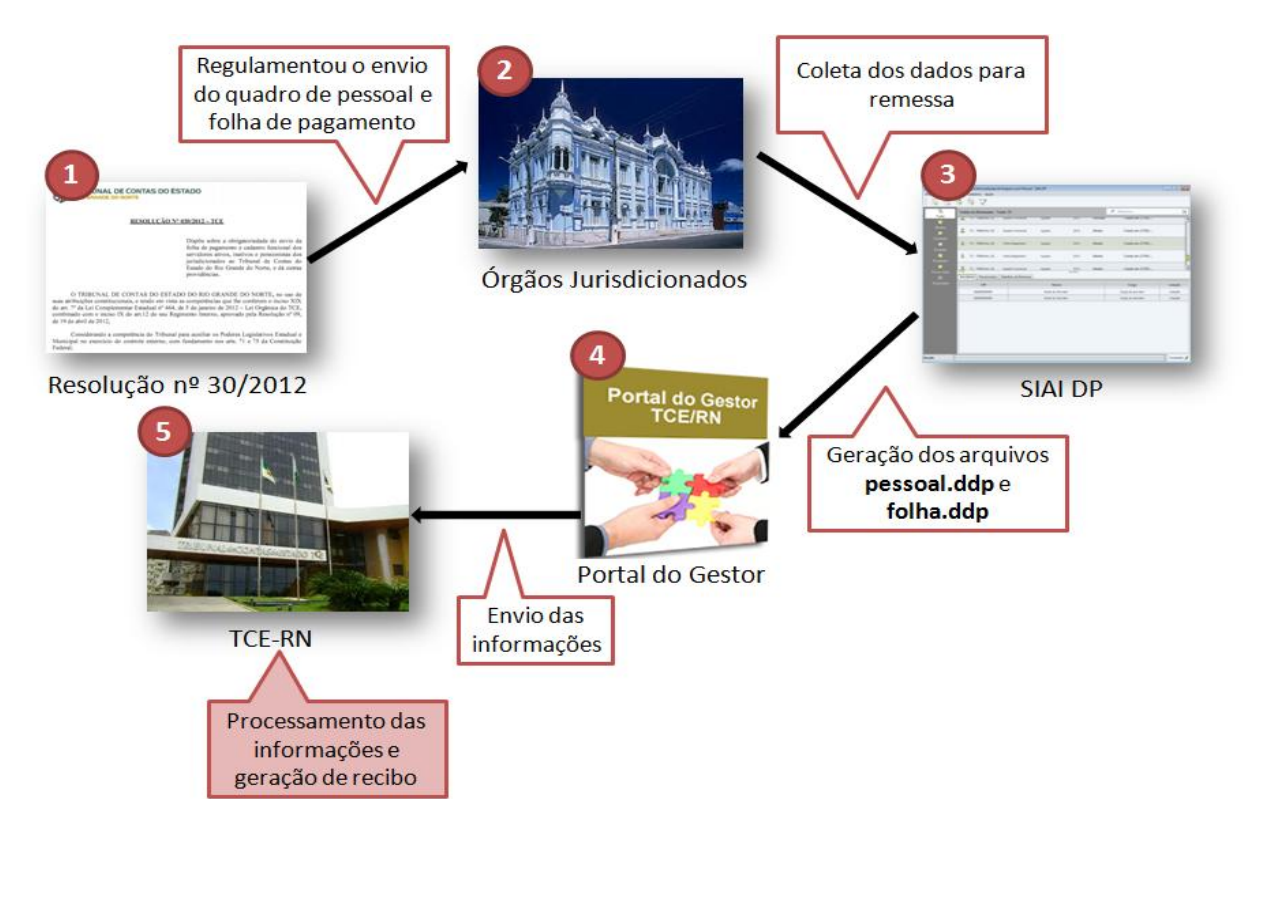

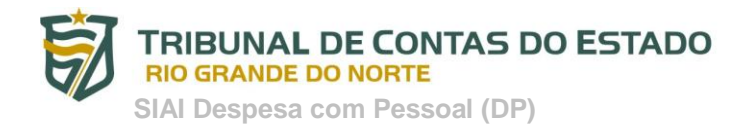

## 3. SIAI DP – Módulo Coleta

Por meio do SIAI DP – Módulo Coleta o usuário poderá <u>validar e gerar os arquivos de remessa dos</u> <u>dados extraídos de sistema informatizado</u> **(OPÇÃO 1)**, bem como, <u>digitar validando os dados</u> <u>concomitatemente</u> (quadro de pessoal e folha de pagamento) e <u>gerar os arquivos de remessa</u> (pessoal.ddp e folha.ddp) a ser enviado para o TCE-RN **(OPÇÃO 2)**. Para tanto, os procedimentos de cada uma das opções serão detalhados a seguir.

### 2.1 Opção 1 – Extrair os dados por meio de sistema informatizado próprio

Descrevemos abaixo o passo-a-passo desta OPÇÃO 1.

#### PASSO 1: GERAR OS ARQUIVOS ATRAVÉS DE SISTEMA INFORMATIZADO DE FOLHA DE PAGAMENTO

Solicitar a equipe de informática do órgão ou empresa responsável pela elaboração do sistema de folha de pagamento do órgão, a <u>adequação do sistema para geração dos arquivos (quadro funcional e folha de pagamento) no formato **.xml** com base nos <u>layouts disponíveis nos anexos III e IV da resolução nº 30/2012</u>, já referenciada nesta manual.</u>

#### ▶ XML

Linguagem extensível de marcação genérica utilizada para facilitar o compartilhamento de dados através da Internet.

#### PASSO 2: VALIDAR ARQUIVOS XML E GERAR ARQUIVOS DE REMESSA

De posse dos arquivos XML, o usuário deverá abrir o SIAI DP – Módulo Coleta e realizar acessar a função VALIDAR XML para validar os arquivos xml e no mesmo procedimento gerar os arquivos de remessa, com base nos seguintes **procedimentos** abaixo:

- 1. Abrir o SIAI DP Módulo Coleta
- 2. Clicar na opção <u>Validar XML</u> por meio de 02 opções (Acessando o Menu Principal ou o botão correspondente na barra de ferramentas). Ver figura abaixo:

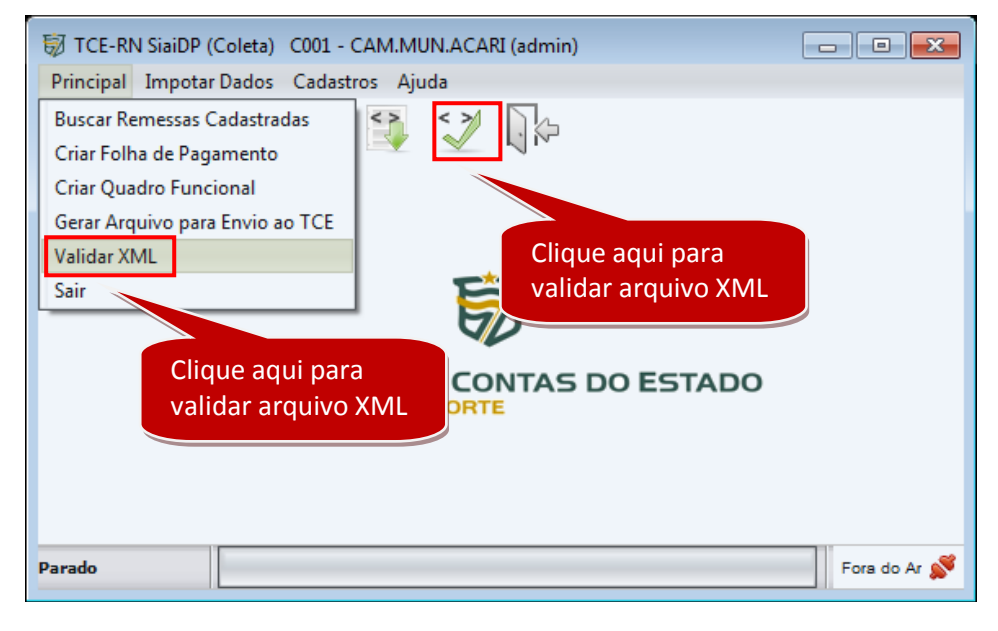

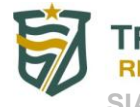

SIAI Despesa com Pessoal (DP)

3. <u>Selecionar o Tipo de Remessa</u> (quadro funcional ou folha de pagamento) a ser validado. Em seguida <u>clique no botão *Próximo*</u> para prosseguir. Ver figura abaixo:

| Steps       Selecionar Tipo de Remessa         1. Selecionar arquivos       Validar Arquivo XML         3. Validação do Layout do XML       Selecione o tipo de remessa que deseja validar:         • Folha de Pagamento       • Quadro Funcional         • Selecione uma das opções para validar o arquivo       Selecione arquivos         Clique aqui para prossegui       Clique aqui para prossegui |                                                                                                 |                                                                                                    |
|----------------------------------------------------------------------------------------------------|-------------------------------------------------------------------------------------------------|----------------------------------------------------------------------------------------------------|
| <ul> <li>1. Selecionar arquivos</li> <li>3. Validação do Layout do XML</li> <li>Selecione o tipo de remessa que deseja validar:</li> <li>Polha de Pagamento</li> <li>Quadro Funcional</li> <li>Selecione uma das opções para validar o arquivo</li> <li>Clique aqui para prossegui</li> </ul>                                                                                                    | Steps                                                                                           | Selecionar Tipo de Remessa                                                                                                    |
| Clique aqui para prossegui                                                                                                    | <b>1. Selecionar Tipo de Remessa</b><br>2. Selecionar arquivos<br>3. Validação do Layout do XML | Validar Arquivo XML<br>Selecione o tipo de remessa que deseja validar:<br>Folha de Pagamento<br>Quadro Funcional<br>Selecione uma das opções<br>para validar o arquivo |
|                                                                                                    |                                                                                                 | Clique aqui para prosseguir                                                                                                    |
| < P <u>r</u> evisão <u>P</u> róximo > <u>F</u> im <u>C</u> ancelar                                                                                                    |                                                                                                 | < P <u>r</u> evisão <u>P</u> róximo > <u>F</u> im <u>C</u> ancelar                                                                                                    |

 Selecionar o arquivo XML que deseja validar e o diretório (pasta) onde o arquivo de remessa DDP será salvo. Em seguida clique no botão *Próximo* para prosseguir com a <u>Validação do Layout</u> do arquivo XML. O sistema verificará se o arquivo atende ao layout definido na resolução 030/2012-TCE/RN. Ver figuras abaixo:

| ₩<br>Steps<br>1. Selecionar Tipo de Remessa                                 | Selecionar arquivos                                                                | Clique aqui para selecionar<br>o <b>arquivo</b> XML que deseja<br>validar             |
|-----------------------------------------------------------------------------|------------------------------------------------------------------------------------|---------------------------------------------------------------------------------------|
| <ol> <li>Selecionar arquivos</li> <li>Validação do Layout do XML</li> </ol> | Arquivo que deseja validar:<br>Arquivo:<br>Diretório ond<br>Diretório:<br>Look In: |                                                                                       |
|                                                                             | Arquivos V<br>SIAI<br>folha_paga<br>quadro_fur                                     | lidos<br>mento.xml<br>cional.xml<br>deseja validar                                    |
|                                                                             | File Name:<br>Files of Type:                                                       | Clique no botão "Open"<br>para confirmar a seleção<br>Arquivos (*.xml)<br>Open Cancel |

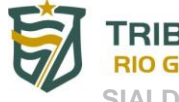

### TRIBUNAL DE CONTAS DO ESTADO

**RIO GRANDE DO NORTE** 

SIAI Despesa com Pessoal (DP)

| <b>1</b>                      |                                                                   |
|-------------------------------|-------------------------------------------------------------------|
| Steps                         | Selecionar arquivos                                               |
| 1. Selecionar Tipo de Remessa |                                                                   |
| 2. Selecionar arquivos        | Arquivo que deseja validar:                                       |
| 3. Validação do Layout do XML | Arquivo:                                                          |
|                               | E:\Backup\SIAI DP\folha_pagamento.xml                             |
|                               | Diretório onde o arquivo de remessa será salvo:                   |
|                               | Diretório:                                                        |
|                               |                                                                   |
|                               | Clique aqui e selecione o                                         |
|                               | diretório onde o arquivo                                          |
|                               | será salvo                                                        |
|                               | Um diretório deve ser selecionado.                                |
|                               | < P <u>r</u> evisão <u>P</u> róximo > <u>F</u> im <u>Cancelar</u> |

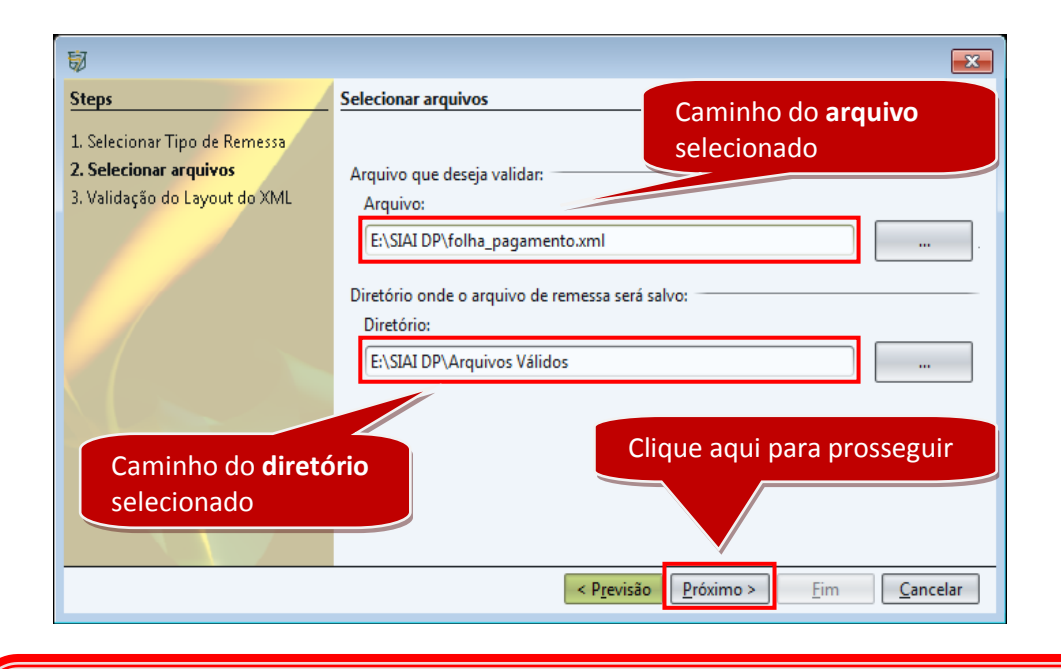

#### \*Observações:

1. Caso ocorra algum **ERRO NA VALIDAÇÃO DO ARQUIVO XML**, o sistema indicará a linha de erro e o tipo de erro que ocorreu. Ver figura abaixo.

2. O usuário deverá clicar no botão *Cancelar*, corrigir o(s) erro(s) indicados pelo sistema e retornar ao procedimento 2 deste passo 2.

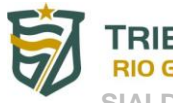

SIAI Despesa com Pessoal (DP)

| <b>1</b>                      |                                                                                                    |
|-------------------------------|----------------------------------------------------------------------------------------------------|
| Steps                         | Validação do Layout do XML                                                                                                    |
| 1. Selecionar Tipo de Remessa |                                                                                                    |
| 2. Selecionar arquivos        | Validação do layout:                                                                                                    |
| 3. Validação do Layout do XML | Erro na Linha 29: O valor '345678900' não tem um aspecto válido em relação ao pac<br>Erro na Linha 29: O valor '345678900' do atributo 'cpf' no elemento 'contracheque'<br>Informações dos erros encontrados<br>no processo de validação |
|                               | < v                                                                                                    |
|                               | Existe um erro no layout do aquivo selecionado.                                                                                                    |
|                               | < P <u>r</u> evisão Próximo > Eim <u>C</u> ancelar                                                                                                    |

5. <u>Clicar no botão Fim para Gerar o arquivo de remessa DDP</u>, no diretório (pasta) definido no procedimento anterior.

| <b>I</b>                      |                                                                                                    |
|-------------------------------|----------------------------------------------------------------------------------------------------|
| Steps                         | Validação do Layout do XML                                                                                                    |
| 1. Selecionar Tipo de Remessa |                                                                                                    |
| 2. Selecionar arquivos        | Validação do layout:                                                                                                    |
| 3. Validação do Layout do XML | Validação do layout do arquivo XML foi concluída com Sucesso.<br>Clique no botão 'Fim' para gerar o arquivo a ser enviado ao TCE/RN.<br>Clique aqui gerar o arquivo de<br>remessa no diretório definido<br>anteriormente |
|                               | < Previsão Próximo > Eim Cancelar                                                                                                    |

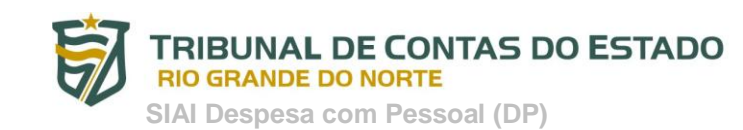

6. É exibida a tela com o resumo do processo de validação do arquivo XML.

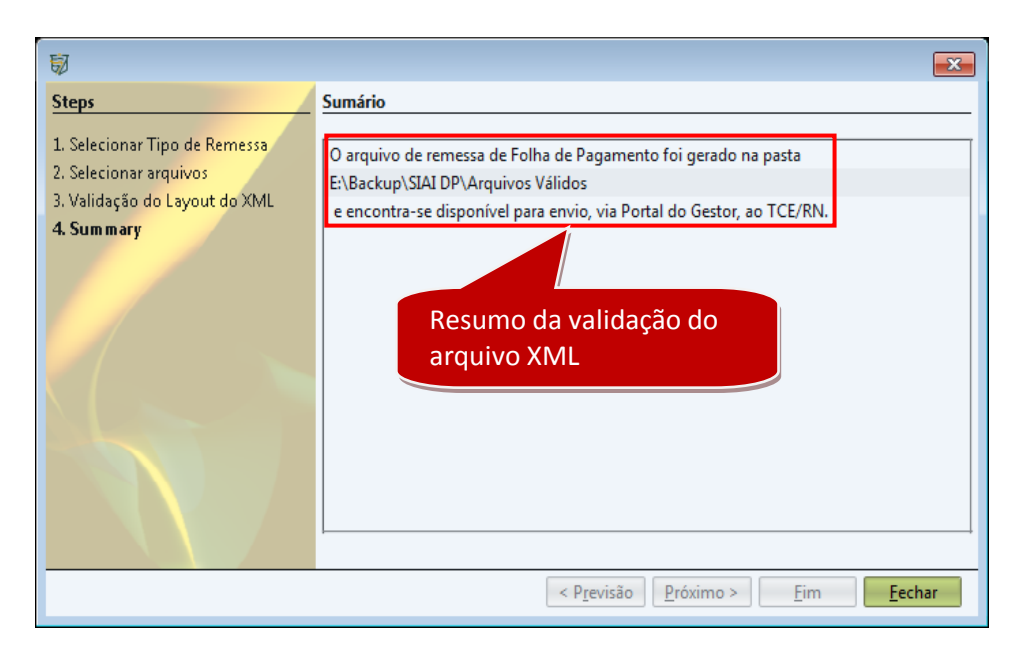

#### PASSO 3: ENVIAR OS ARQUIVOS DE REMESSA AO TCE-RN

De posse dos arquivos de remessa, ou seja, dos arquivos (*folha.DDP e quadrofuncional.DDP*), o usuário deverá enviar os mesmos para o TCE/RN por meio do Portal do Gestor com base nos seguintes **procedimentos** abaixo:

- 1. <u>Acessar o Site o TCE/RN</u> em <u>http://www.tce.rn.gov.br</u>
- 2. <u>Clicar</u> no link <u>Portal do Gestor</u>. Ver figura abaixo:

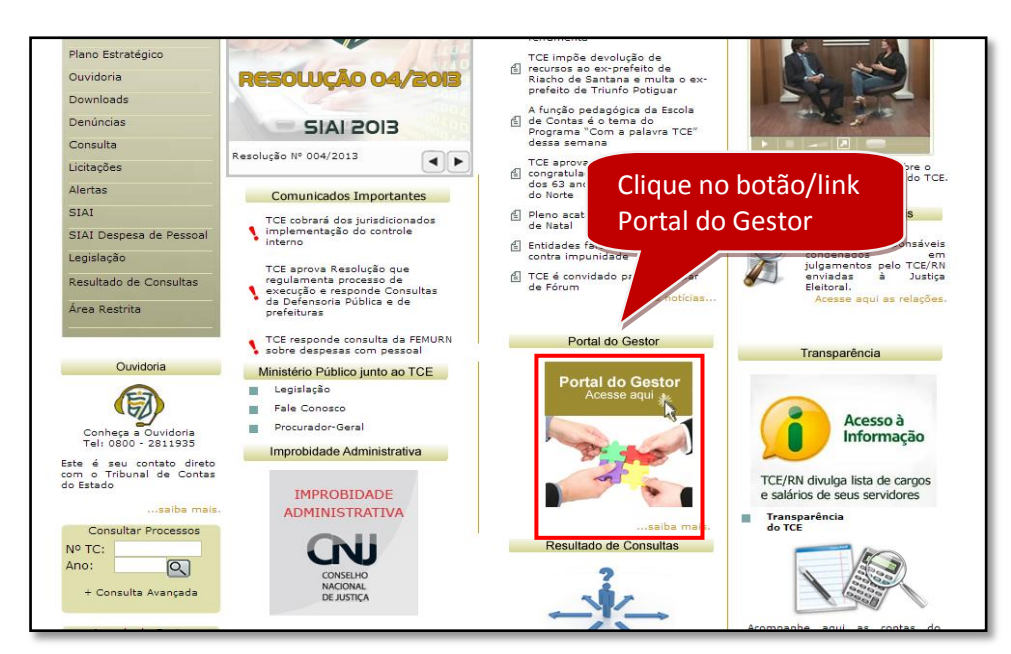

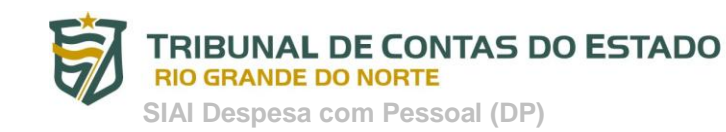

3. <u>Clicar</u> no link <u>Acessar o Portal do Gestor</u>. Ver figura abaixo

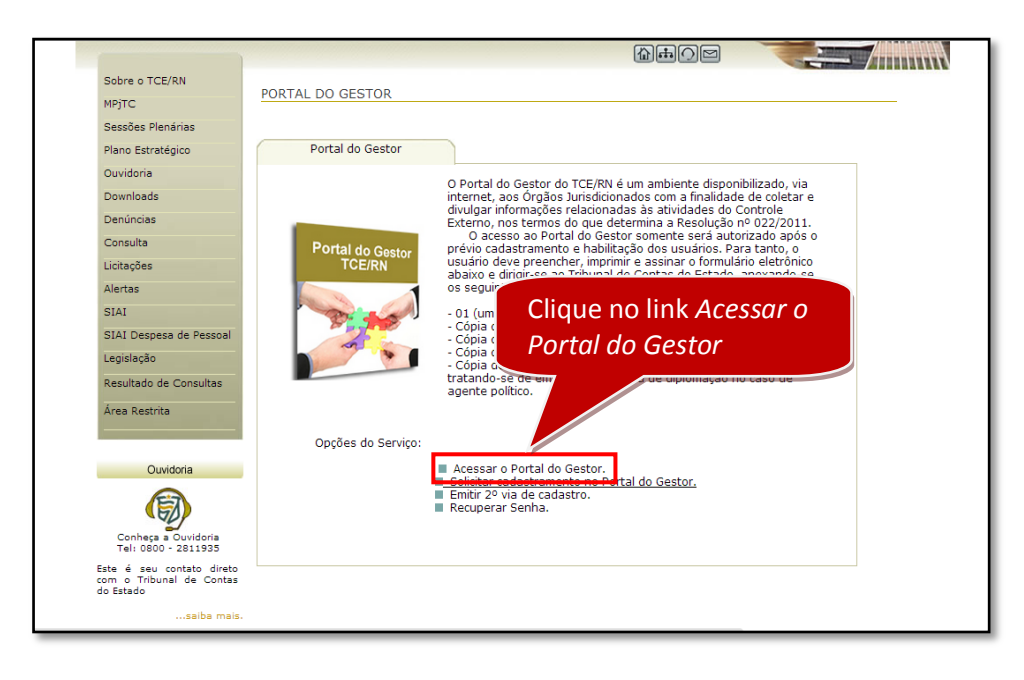

4. <u>Fazer seu logon no Portal do Gestor</u>, ou seja, digitar seu nome de usuário e senha e clicar no botão OK para confirmação do logon no sistema. Ver figura abaixo:

| Segurança do Wir<br>O servidor area<br>um nome de us | ndows<br>restrita.tce.rn.gov.br<br>suário e uma senha. | Digite seu non<br>usuário e senh | ne de<br>la er     |
|------------------------------------------------------|--------------------------------------------------------|----------------------------------|--------------------|
|                                                      | Nome de usuário<br>Senha<br>Lembrar minhas             | s credenciais                    | Clique no botão OK |
|                                                      |                                                        | ОК                               | Cancelar           |

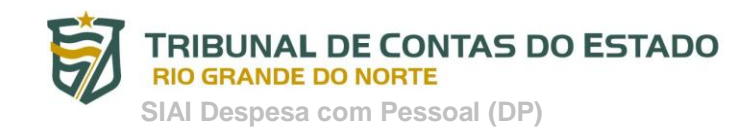

5. <u>Acessar a página para envio dos arquivos</u> referentes à folha de pagamento e ao quadro funcional. Ver figura abaixo os procedimentos para acessar esta página.

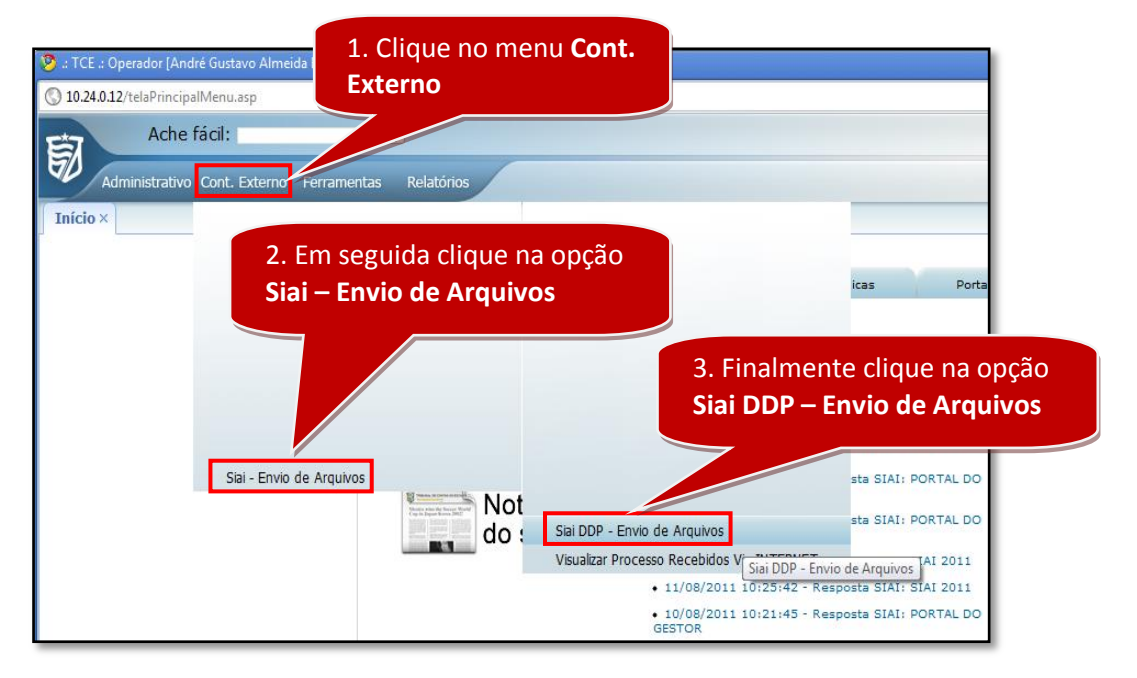

6. Na página "SIAI DDP – Envio de Arquivos" o usuário deverá, primeiramente, <u>selecionar o</u> <u>órgão, o ano e o mês de referência</u> e clicar no botão "Consulta". Ver figura abaixo

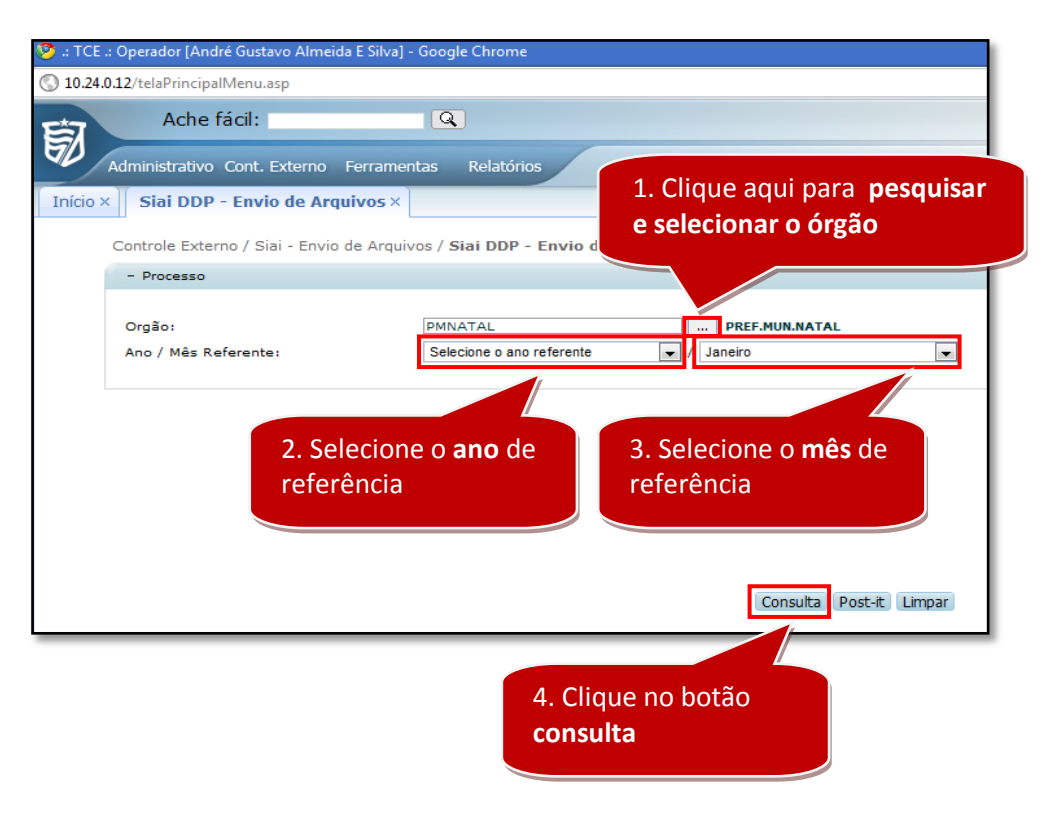

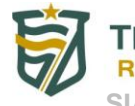

SIAI Despesa com Pessoal (DP)

7. Na página seguinte o usuário deverá marcar a opção referente à declaração, preencher todos os dados do responsável pelo envio das informações e selecionar os arquivos DDP referentes a folha de pagamento e ao quadro funcional, clicando em seguida no botão "Enviar arquivo". Ver figura abaixo.

| .: TCE .: Operador [André Gustavo                                             | Almeida E Silva] - Google Chrome                                                                         |                                                                                |
|-------------------------------------------------------------------------------|----------------------------------------------------------------------------------------------------|--------------------------------------------------------------------------------|
| 10.24.0.12/telaPrincipalMenu.asp                                              | •                                                                                                    |                                                                                |
| Ache făcil:                                                                   | Q                                                                                                    | Consultar Processo: Consultar Órgão:<br>/ OK OK                                |
| Administrativo<br>Início × Siai DDP -<br>Controle Exter<br>- Processo         | . Clique aqui para marcar<br>opção referente a<br>eclaração.                                             | 2. Preencha os dados do responsável pelo envio.                                |
| Ano / Mês Refe                                                                | 2013                                                                                                    |                                                                                |
| Responsável pelo en<br>Nome:<br>CPF:<br>Telefone:<br>Email:<br>Considerações: | vio das informações:<br>André Gustavo Almeida E S<br>00149407XXX<br>36427200<br>andregustavo.m@xxxxx.com | 3. Clique no <b>ícone do clipe</b><br>e selecione cada um dos<br>arquivos DDP. |
| Arquivo - Folha de Pa                                                         | gamento: 🖉 F_P088_2013_01.c                                                                              | ddp                                                                            |
| Arquivo - Quadro Fund                                                         | cional: Ø Q.P088.2013.01.do                                                                              | dp                                                                             |
| ) <b>2 (</b> <u>#</u> # 49                                                    | 4. Para concluir o<br>dos arquivos cliqu<br>botão <b>ENVIAR AR</b>                                       | envio<br>eno<br>QUIVO.                                                         |

#### \*Observações:

1. No preenchimento do formulário acima, com exceção do campo "*Considerações*" todos os demais campos são de preenchimento obrigatório.

2. Certifique-se que todos os **campos obrigatórios** da *folha de pagamento* e do *quadro funcional* estão preenchidos. Caso contrário não será possível enviar os arquivos.

8. Após o envio dos arquivos, <u>será gerado o documento Protocolo de Entrega</u> para fins de comprovação <u>e o processo</u> de envio dos arquivos <u>estará concluído</u>. Ver figura abaixo.

| 10.24.0.12/Relatories/ | auff /ParihasTATDD0011040744028052012 002226 auff - Gaogle Chrome                                                                                                    |   |
|------------------------|----------------------------------------------------------------------------------------------------|---|
| 10.24.0.12/Relateries/ |                                                                                                    |   |
| 0/24/012/ Relationes   | TRIBUNAL DE CONTAS DO ESTADO<br>RIO GRANDE DO NORTE<br>Diretoria de Expediente - DE                                                                                                    |   |
|                        | Protocolo de Entrega da Folha de Pagamento e<br>Quadro Funcional de acordo com a Resolução 030/2012                                                                                           | = |
|                        | Órgão: PREF.MUN.NATAL<br>Data de recebimento: 28/5/2013 09:32:35                                                                                                    |   |
|                        | Declaramos que as informações contidas nos arquivos informados retratam a situação<br>referente a folha de pagamento e quadro funcional do órgão citado, nos termos da Resolução<br>030/2012. |   |
|                        | Responsável pelo envio das informações:                                                                                                    |   |
|                        | Nome: André Gustavo Almeida E Silva                                                                                                    |   |
|                        | Cpf: 00149407440                                                                                                    |   |
|                        | Telefone: 36427286                                                                                                    |   |
|                        | Este recibo foi gerado após recepção da Folha de Pagamento e Quadro                                                                                                    |   |

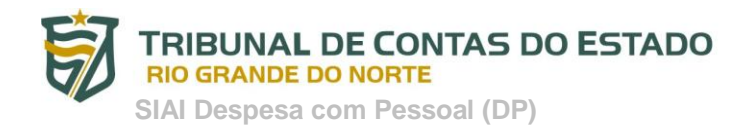

### 2.2 Opção 2 – Cadastrar e Extrair os dados manualmente no próprio sistema SIAI DP – Módulo Coleta

Descrevemos abaixo o passo-a-passo desta OPÇÃO 2.

#### PASSO 1: CADASTRAR O QUADRO FUNCIONAL

O usuário deverá acessar o sistema SIAI DP – Módulo Coleta e em seguida realizar os seguintes procedimentos:

1. Acessar a opção "Criar Quadro Funcional" que está disponível no menu Principal ou na barra de ferramentas. Ver figuras abaixo.

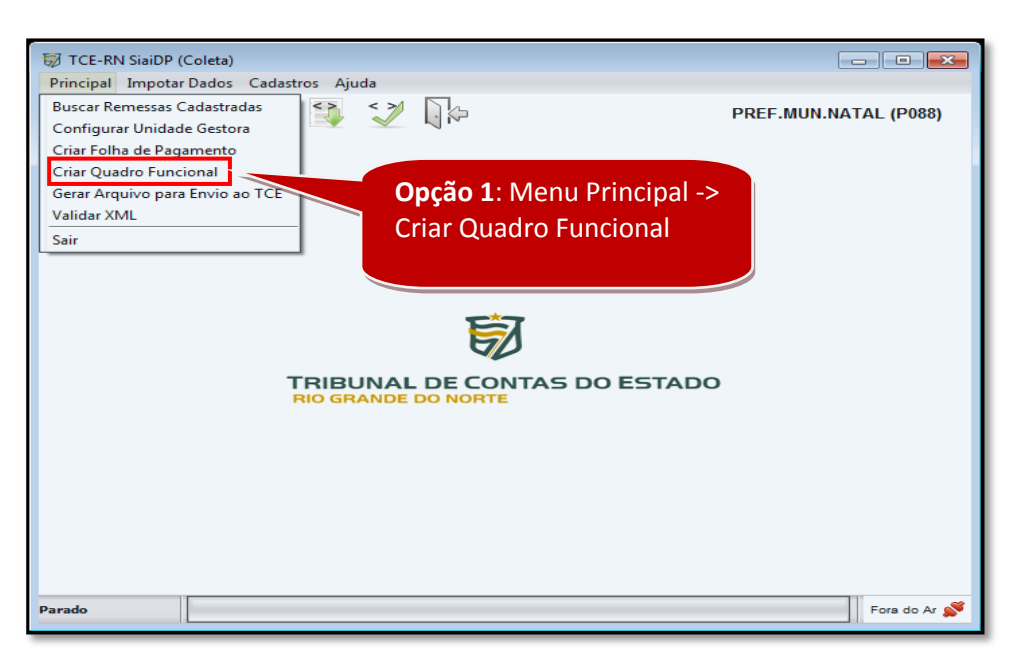

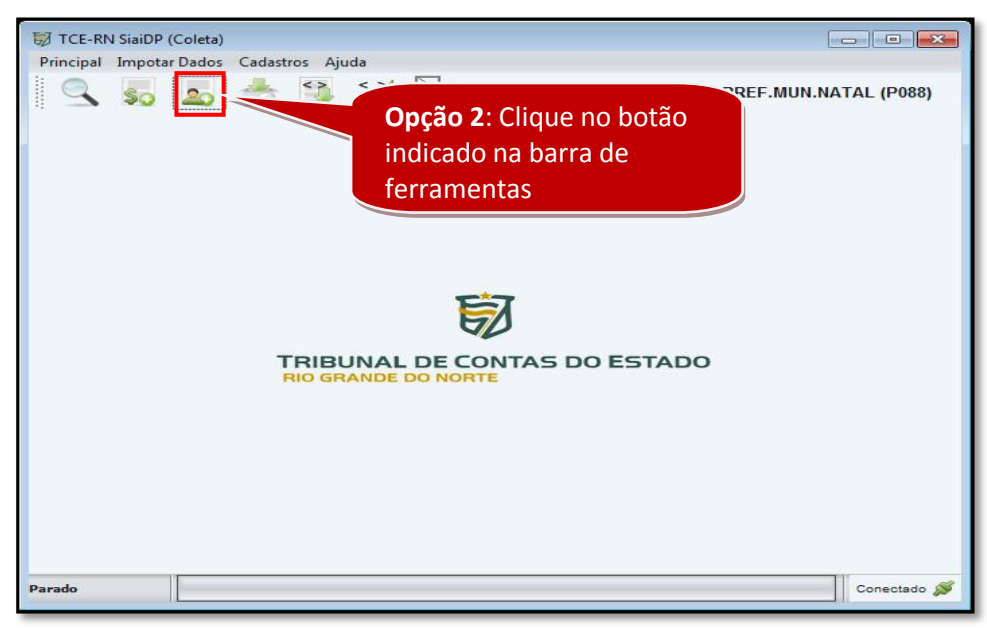

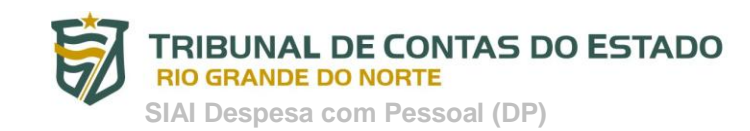

2. <u>Digitar o ano e o mês de referência</u> e clicar no botão **SALVAR**. Ver figura abaixo.

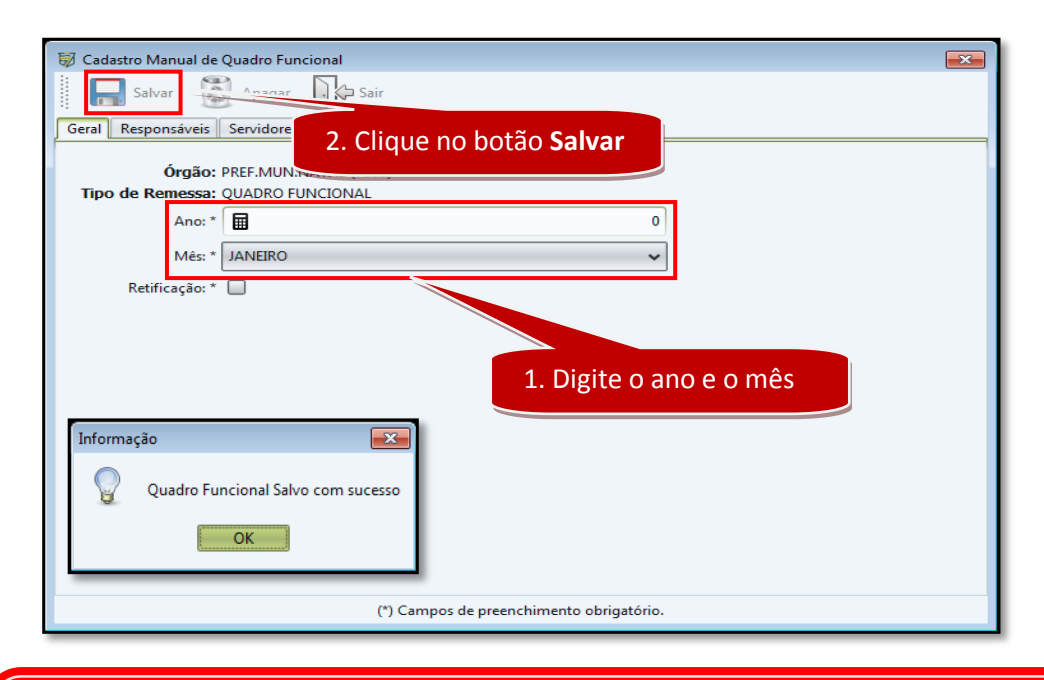

#### \*Observações:

1. Caso o usuário esteja fazendo uma retificação no cadastro funcional, o usuário seguirá os mesmos procedimentos, porém clicará marcará a opção **RETIFICAÇÃO** para realizar tal procedimento. Ver figura acima.

3. <u>Clique na aba **SERVIDORES** e em seguida no botão **NOVO SERVIDOR** para cadastrar os servidores do quadro funcional. Ver figura abaixo.</u>

| 🗑 Cadastro Manual de | Quadro Funcional   | Novo Servidor 🏾 🎾   | 🖌 Editar Servidor 🛛 😥 Atualizar 🗔 🖓 Sair          | <b>X</b> |
|----------------------|--------------------|---------------------|---------------------------------------------------|----------|
| Geral Responsáveis   | Servidores Pension | nistas              |                                                   |          |
| CPF                  |                    | Nome                | 2. Clique aqui para<br>cadastrar um novo servidor | ão       |
|                      | 1. Cli             | que na aba <b>s</b> | Servidores                                        |          |
|                      |                    |                     |                                                   |          |
|                      |                    |                     |                                                   |          |
|                      |                    |                     |                                                   |          |
|                      | (*)                | Campos de preench   | nimento obrigatório.                              |          |

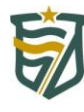

SIAI Despesa com Pessoal (DP)

 Preencha os campos referentes aos dados (pessoais, funcionais e vínculos) do servidor que está sendo cadastrado. Caso o servidor tenho mais de um vínculo, para adicionar um novo vínculo clique no botão NOVO VÍNCULO. Ao concluir o procedimento clique no botão SALVAR. Veja figura abaixo.

| 🗑 Cadastro de Servidore | 5                                     |                          |                                    | ×  |
|-------------------------|---------------------------------------|--------------------------|------------------------------------|----|
| Salvar                  | Apagar 🙎 Novo Servidor 🍇 Novo         | /ínculo 📝 Editar Víncu   | lo 🔓 🖓 Sair                        |    |
| Cadastro                | lique no hotão <b>Celuer</b>          |                          |                                    | ^  |
| Dados Pe                | ilque no botao Salvar                 | 2. Cl                    | ique aqui para                     |    |
| CPF: *                  |                                       | cada                     | istrar outro vínculo               |    |
| Data Nascimento: *      |                                       | caso                     | o servidor possua                  |    |
| Nome do Servidor: *     | Informe o nome no servidor            |                          |                                    |    |
| Nome da Mãe: *          | 🔪 Informe o nome da mãe               |                          |                                    |    |
| Nome do Pai:            | 🔪 Informe o nome do pai               |                          |                                    |    |
| Núm. Identidade:        | Informe o número de identidade        | Título Eleitor: 🔪 Inf    | orme o número do título de eleitor |    |
| PIS/PASEP/NIT:          | Informe o número do PIS, PASEP ou NIT | Banco: *                 | *                                  |    |
| Agência: *              | Informe a agência                     | Conta: * 🔪 Inf           | orme o número da conta             |    |
| Escolaridade: *         | v                                     | Estado Civil: *          | *                                  | j  |
| Dados Funcionais —      |                                       |                          |                                    |    |
| Matrícula: *            | Niforme a matrícula                   |                          |                                    |    |
| Cargo: *                | N Informe a descrição do cargo        | Lotação: *               | 🔪 Informe a descrição da lotação   |    |
| Dedicação Exclusiva: *  | SIM                                   | Carga Horária Semanal: * |                                    | 0  |
| Data Admissão: *        |                                       | Data Desligamento:       |                                    |    |
| Regime Jurídico: *      | <b>`</b>                              | Forma de Ingresso: *     |                                    | ~  |
| Situação Funcional: *   | ~                                     | Tipo de Vínculo: *       |                                    | ~  |
| Outros Vínculos         |                                       |                          |                                    |    |
|                         | Descrição                             |                          | Início Fim                         |    |
|                         |                                       |                          |                                    |    |
|                         |                                       |                          | L. Preencha os campo               | DS |
|                         |                                       |                          |                                    |    |
|                         | 2. Os novos víncu                     | los cadastrado           | s aparecerão aqui                  |    |
|                         |                                       |                          |                                    |    |
|                         | (*) Campos de pre                     | enchimento obrigatório.  |                                    | ~  |

#### \*Observações:

- 1. Os campos que possuem um \* (asterisco) ao lado são de cadastramento obrigatório.
- 2. Siga os passos 3 e 4 para cadastrar novos servidores até que todos os servidores do quadro estejam cadastrados,

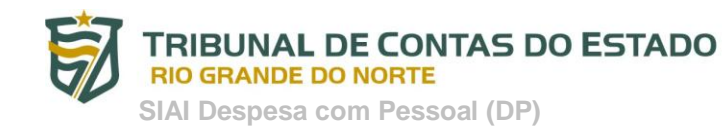

5. Todos os novos servidores cadastrados serão exibidos na aba SERVIDORES. Para os servidores cadastrados é possível, ainda, <u>ALTERAR DADOS ou APAGAR O CADASTRO</u> de acordo os passos abaixo:

5.1 Caso o usuário deseje fazer qualquer <u>alteração de dados no servidor</u>, este deverá selecionar o servidor o clicar no botão **EDITAR SERVIDOR**. Ver figura abaixo.

5.2 Caso o usuário <u>apagar o cadastro do servidor</u>, este deverá selecionar o servidor o clicar no botão **APAGAR**. Ver figura abaixo.

| 🗑 Cadastro Manual de Quadro | Funcional             |                                             |
|-----------------------------|-----------------------|---------------------------------------------|
| Salvar 🕅 Apa                | gar 🔎 Novo Servidor 🎐 | 🖌 Editar Servidor 🔊 🧭 Atualizar 🛛 🖓 Sair    |
| Geral Responsáveis Servid   | ore Pensionistas      |                                             |
| CPF                         | Nome                  | Clique aqui para alterar dados              |
| 99999999999                 | ANDRE                 | do servidor selecionado.                    |
| 1111111111                  | MARCO OLIMPIO         |                                             |
| Servidores                  | cadastrados           | Clique aqui apagar servidor<br>selecionado. |
|                             | (*) Campos de preench | imento obrigatório.                         |

6. <u>Clique na aba **PENSIONISTAS** e em seguida no botão **NOVO PENSIONISTA** para cadastrar os pensionistas do quadro funcional. Ver figura abaixo</u>

| Cadastro Manual de Quadro Funcional<br>Salvar<br>Geral Responsáveis Servidores Pensionistas | Editar Pensionista 😥 Atualizar 🕠 Sair                |
|---------------------------------------------------------------------------------------------|------------------------------------------------------|
| CPF                                                                                         | 2. Clique aqui para cadastrar<br>um novo pensionista |
| 1. Clique                                                                                   | e na aba <b>Pensionistas</b>                         |
| (*) Campos de preen                                                                         | chimento obrigatório.                                |

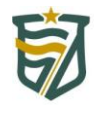

SIAI Despesa com Pessoal (DP)

 Preencha os campos referentes aos dados (pessoais, funcionais e do instituidor da pensão) do pensionista que está sendo cadastrado. Ao concluir o procedimento clique no botão SALVAR. Veja figura abaixo.

| Salvar                                                                                                    | <b>histas</b><br>D Apagar 🛛 🖓 Novo Pensionista 🛛 🎧 Sa                                 | ir                                         |                                       | × |
|----------------------------------------------------------------------------------------------------|---------------------------------------------------------------------------------------|--------------------------------------------|---------------------------------------|---|
| adastro<br>2. (                                                                                                    | Clique no botão Salvar                                                                |                                            |                                       |   |
| CPF: *                                                                                                    | 0                                                                                     |                                            |                                       |   |
| Data Nascimento: *                                                                                                    |                                                                                       | Sexo: *                                    | MASCULINO                             | ~ |
| Nome: *                                                                                                    | N Informe o nome do pensionista                                                       |                                            |                                       |   |
| Nome da Mãe: *                                                                                                    | NInforme o nome da mãe                                                                |                                            |                                       |   |
| Nome do Pai:                                                                                                    | 🔪 Informe o nome do pai                                                               |                                            |                                       |   |
| Núm. Identidade:                                                                                                    | NInforme o número de identidade                                                       | Título Eleitor:                            | Niforme o número do título de eleitor |   |
| PIS/PASEP/NIT:                                                                                                    | NIForme o número do PIS, PASEP ou NIT                                                 | Banco: *                                   |                                       | ~ |
| Agência: *                                                                                                    | 🔪 Informe a agência                                                                   | Conta: *                                   | Ninforme o número da conta            |   |
| Escolaridade: *                                                                                                    | ~                                                                                     | Estado Civil: *                            |                                       | ~ |
|                                                                                                    |                                                                                       |                                            |                                       |   |
| ados Funcionais                                                                                                    |                                                                                       |                                            |                                       |   |
| ados Funcionais<br>Tipo Pensão: *                                                                                                    |                                                                                       | ~                                          |                                       |   |
| ados Funcionais<br>Tipo Pensão: *<br>Matrícula: * 🔪                                                                                      | Informe a matrícula do pensionista                                                    | ♥<br>Data In                               | sício Pensão: *                       |   |
| ados Funcionais<br>Tipo Pensão: *<br>Matrícula: *                                                                                        | informe a matricula do pensionista                                                    | ♥<br>Data Is                               | sício Pensão: *                       |   |
| ados Funcionais<br>Tipo Pensão: *<br>Matrícula: *<br>Matos do Instituído<br>CPF:                                                         | Informe a matrícula do pensionista or da Pensão                                       | ♥<br>Data Ir                               | iício Pensão: *                       |   |
| ados Funcionais<br>Tipo Pensão: *<br>Matricula: *<br>Matricula: *<br>Mados do Instituido<br>CPF:<br>Nome:                                | Informe a matricula do pensionista or da Pensão ( ) ( ) ( ) ( ) ( ) ( ) ( ) ( ) ( ) ( | ▼<br>Data Ir                               | sício Pensão: *                       |   |
| ados Funcionais<br>Tipo Pensão: *<br>Matrícula: *<br>Ados do Instituído<br>CPF:<br>Nome:<br>Matrícula:                                   | Informe a matrícula do pensionista or da Pensão                                       | ✓ Data In                                  | iício Pensão: *                       |   |
| ados Funcionais<br>Tipo Pensão: *<br>Matrícula: *<br>Matrícula: *<br>Matrícula: *<br>Nome:<br>Matrícula:<br>Cargo:                       | Informe a matricula do pensionista or da Pensão                                       | ▼ Data In                                  | iício Pensão: *                       |   |
| ados Funcionais<br>Tipo Pensão: *<br>Matrícula: *<br>Ados do Instituido<br>CPF:<br>Nome:<br>Matrícula:<br>Cargo:<br>Unidade de Lotação   | Informe a matrícula do pensionista or da Pensão                                       | Data Ia                                    | ıício Pensão: *                       |   |
| ados Funcionais<br>Tipo Pensão: *<br>Matricula: *<br>Matricula: *<br>Matricula:<br>Corpe:<br>Matricula:<br>Cargo:<br>Unidade de Lotação: | Informe a matricula do pensionista or da Pensão                                       | Data Ir     Data Ir     chimento obrigatór | ıício Pensão: *<br>↓                  |   |

#### \*Observações:

- 1. Os campos que possuem um \* (asterisco) ao lado são de cadastramento obrigatório.
- 2. Siga os passos 6 e 7 para cadastrar novos pensionistas até que todos estejam cadastrados.

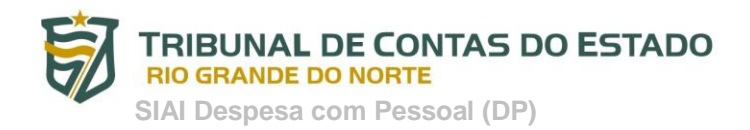

#### PASSO 1.1: EDITAR REMESSA CADASTRADA DE QUADRO DE FUNCIONAL

Para editar (incluir, alterar ou apagar) remessa de dados do quadro funcional cadastrada anteriormente, o usuário deverá acessar o sistema SIAI DP – Módulo Coleta e em seguida realizar os seguintes procedimentos:

1. Acessar a opção "Buscar Remessas Cadastradas" que está disponível no menu Principal ou na barra de ferramentas. Ver figuras abaixo.

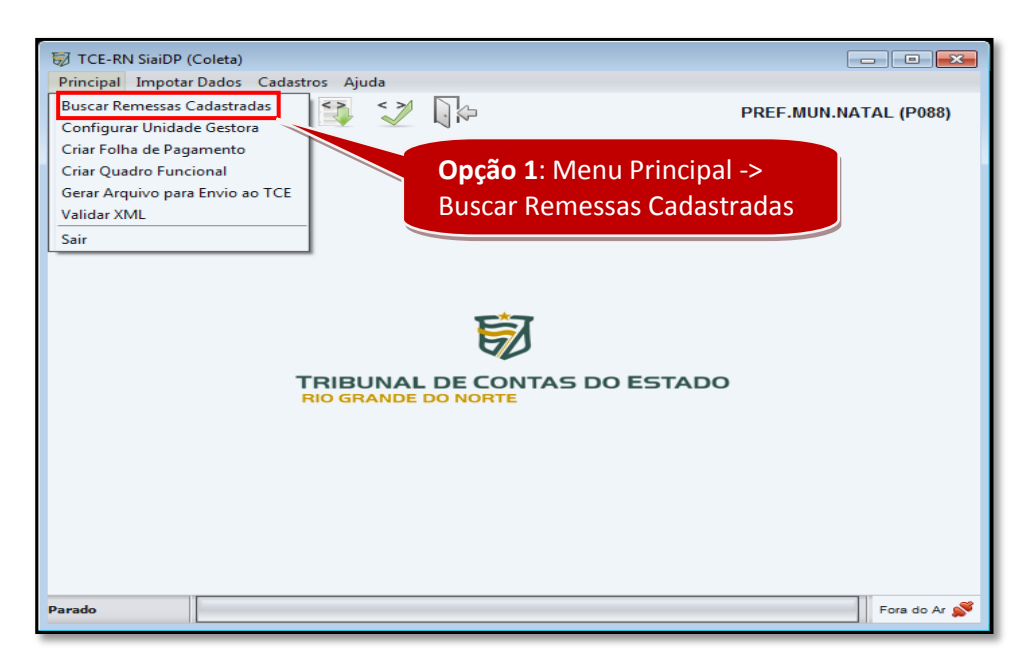

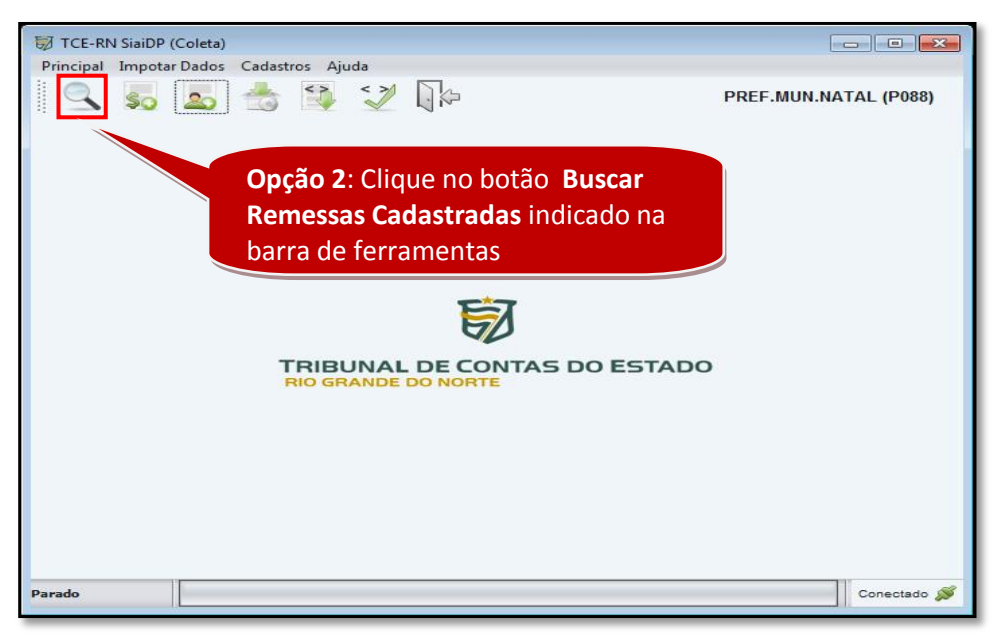

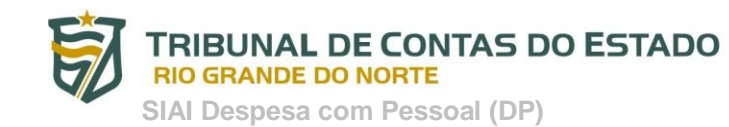

2. Selecione a remessa do quadro funcional a ser editada e clique no botão EDITAR. Ver figura abaixo.

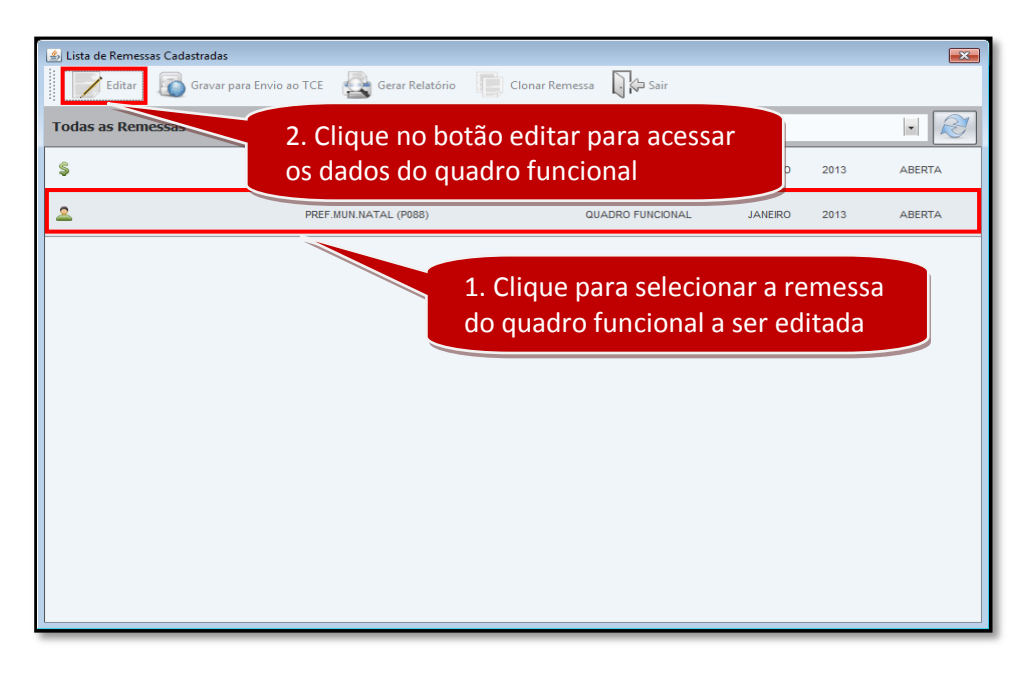

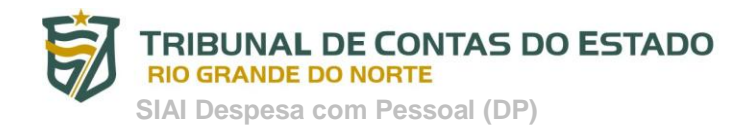

#### PASSO 2: CADASTRAR A FOLHA DE PAGAMENTO

O usuário deverá acessar o sistema SIAI DP – Módulo Coleta e em seguida realizar os seguintes procedimentos:

1. Acessar a opção "Criar Folha de Pagamento" que está disponível no menu Principal ou na barra de ferramentas. Ver figuras abaixo.

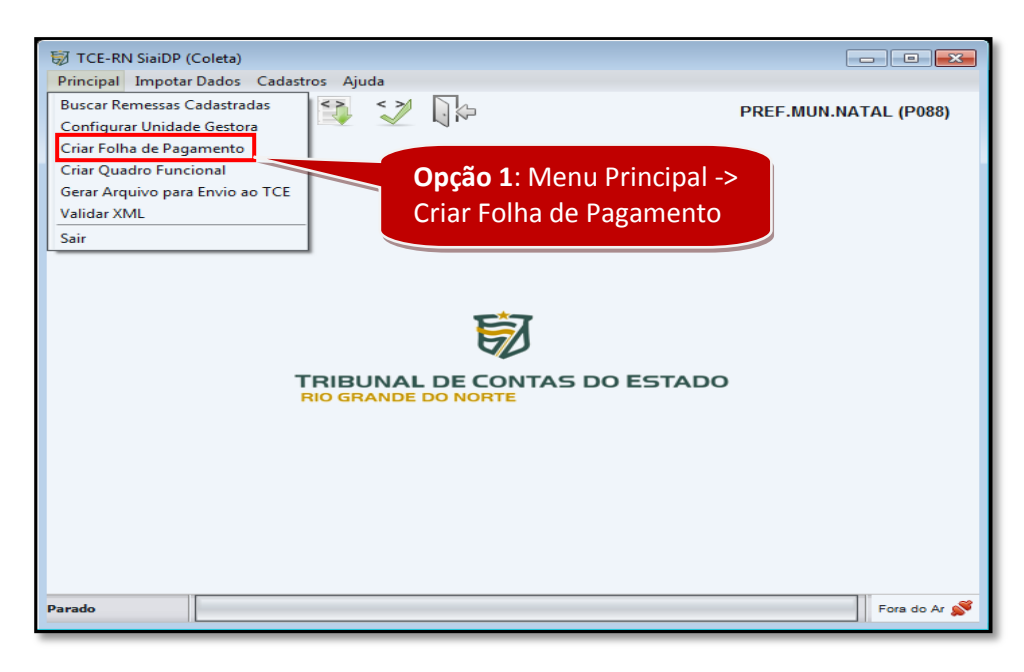

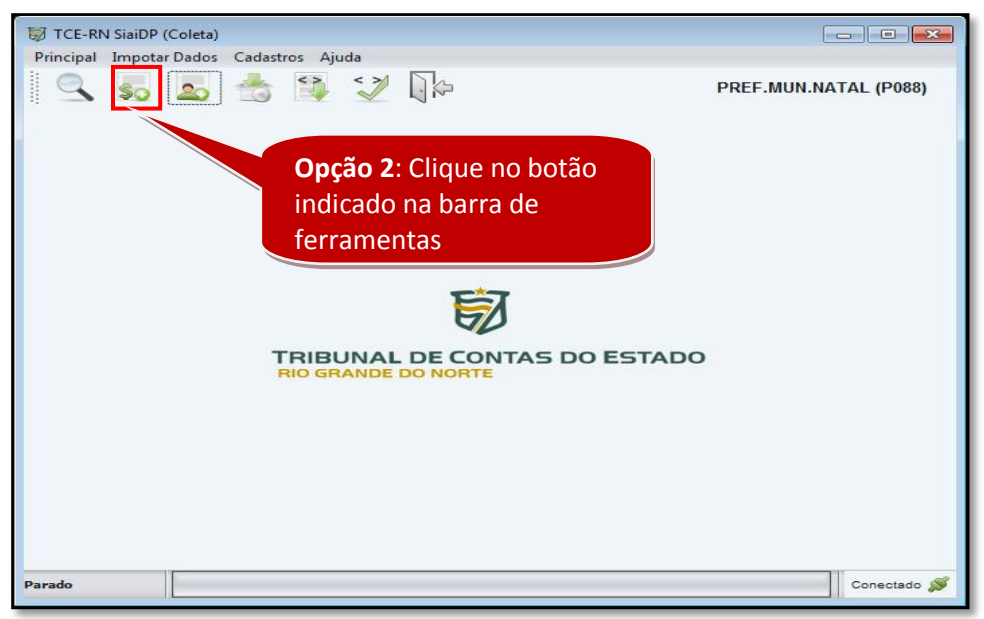

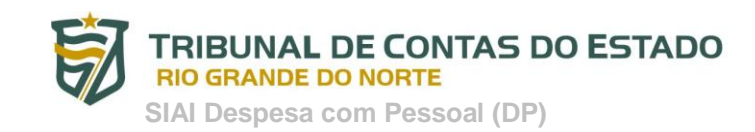

2. <u>Digitar o ano e o mês de referência</u> e clicar no botão **SALVAR**. Ver figura abaixo.

| 😺 Cadastro Manual de Folha de Pagamento                            |
|--------------------------------------------------------------------|
| 🔜 Salvar 🔯 Apagar 🚚 Nova Folha 🏹 Editar Folha 🔊 Atualizar 🗋 🏷 Sair |
| Geral Responsáveis Folhas de Pag                                   |
| órgão: PREF.MUN.NAL 2. Clique no botão Salvar                      |
| Tipo de Remessa: FOLHA DE PAGAMENTO                                |
| Anc: *                                                             |
| Mês: * JANEIRO 🗸                                                   |
| Retificação: *                                                     |
| 1. Digite o ano e o mês                                            |
| Remessa Salva com sucesso                                          |
|                                                                    |
| (*) Campos de preenchimento obrigatório.                           |
|                                                                    |

#### \*Observações:

1. Caso o usuário esteja fazendo uma retificação na folha de pagamento, o usuário seguirá os mesmos procedimentos, porém clicará marcará a opção **RETIFICAÇÃO** para realizar tal procedimento. Ver figura acima.

3. <u>Clique na aba Folhas de Pagamento e em seguida no botão Nova Folha</u> para cadastrar a folha de pagamento. Ver figura abaixo.

| 🗑 Cadastro Manual de F | <sup>F</sup> olha de Pagamento |                                                   |
|------------------------|--------------------------------|---------------------------------------------------|
| Salvar 🚺               | Apagar 📕 Nova Folha            | a Editar Folha 🧪 Atualizar 🕠 🖓 Sair               |
| Geral Responsáveis     | Folhas de Pagamento            |                                                   |
| N° Contracheques       | . Ano Tipo                     | 2. Clique aqui para<br>cadastrar um novo servidor |
|                        | 1. Clique na ab                | a Servidores                                      |
|                        |                                |                                                   |
|                        |                                |                                                   |
|                        |                                |                                                   |
|                        | (*) Campos de pree             | enchimento obrigatório.                           |

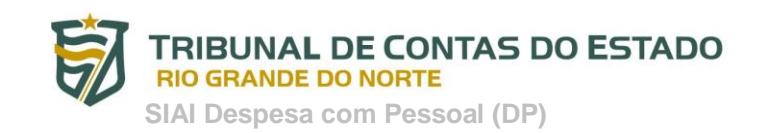

4. <u>Selecione o tipo de folha, a fonte de recurso</u> e clique no botão **SALVAR**. Veja figura abaixo.

| 🗑 Cadastro Manual de Folha de Pagame | ento                                        |                                                            |          | ×    |
|--------------------------------------|---------------------------------------------|------------------------------------------------------------|----------|------|
| Salvar 🔊 Apagar                      | Novo Contracheque                           | Editar Contracheque                                        | Realizar | Sair |
| Geral Cc 2. Clique no bo             | otão <b>Salvar</b>                          |                                                            |          |      |
| Orgao: PREF.MUN.NATAL                | (P088)                                      |                                                            |          |      |
| Ano: 2013                            |                                             |                                                            |          |      |
| Mës: JANEIRO                         |                                             |                                                            |          |      |
| Tipo de Folha: *                     |                                             |                                                            | ~        |      |
| Fonte de Recurso: 🔪 Informe a fon    | te de recursos da folha                     |                                                            |          |      |
|                                      | 1. Clique<br>tipo de fo<br><i>Este camp</i> | aqui e selecione o<br>Iha de pagamento<br>po é obrigatório |          |      |

5. <u>Clique na aba **Contracheques**</u> e em seguida no botão **NOVO CONTRACHEQUE**. Veja figura abaixo.

| 题 Cadasta Manual da Falha da Danamanta |                                           |
|----------------------------------------|-------------------------------------------|
| Cadastro Manual de roina de ragamento  | 🖉 Editar Contracheque  Atualizar 📓 🛱 Sair |
| Seq. CPF                               | 2. Clique no botão NOVO<br>CONTRACHEQUES  |
| 1. Clique na aba <b>Contrach</b>       | eques                                     |
|                                        |                                           |
|                                        |                                           |
|                                        |                                           |
| (*) C                                  | ampos de preenchimento obrigatorio.       |

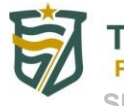

SIAI Despesa com Pessoal (DP)

 Preencha os campos referentes aos dados (matricula, CPF e Nome) do servidor para o qual será cadastrado o contracheque. Ao concluir o procedimento clique no botão SALVAR. Em seguida, clique no botão Novo Item para cadastrar os itens do contracheque. Veja figura abaixo.

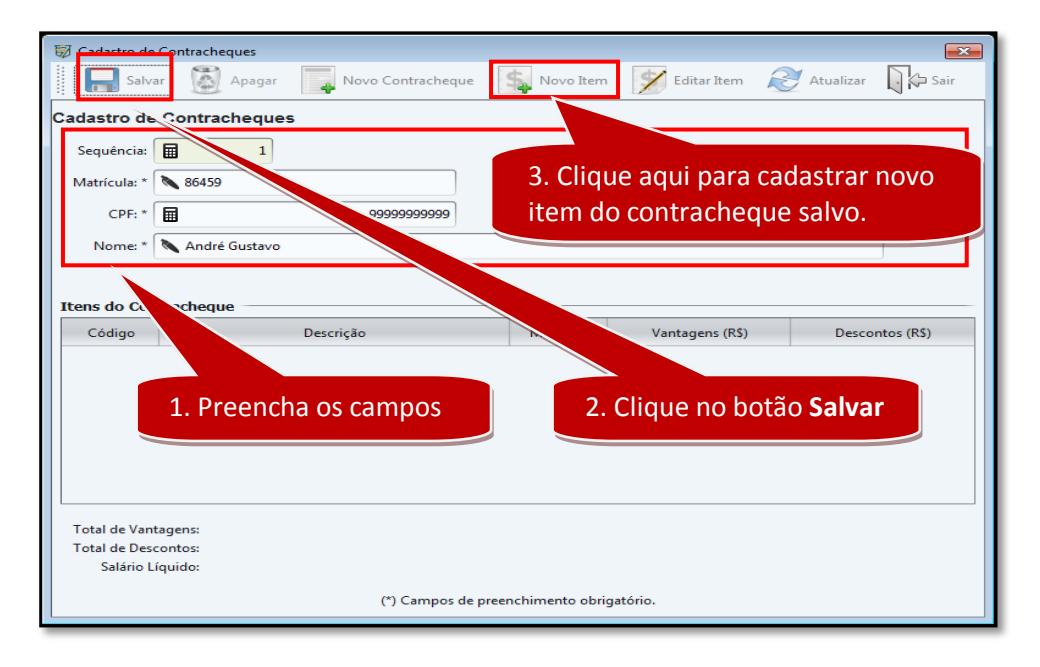

7. <u>Preencha os campos referentes aos dados (tipo e valor) de cada item do contracheque do servidor</u>. Ao final de cada item cadastrado, clique no botão **SALVAR**. Veja figura abaixo.

| 🗑 Cadastro de Item do Contracheque                | <b>•</b>              |
|---------------------------------------------------|-----------------------|
| Salvar 🕅 Apagar 🖓 Sair                            |                       |
| Cadastro de Item do Contracheque 2. Clique no bor | tão <b>Salvar</b>     |
| Tipo: *                                           | ~                     |
| Valor: * 🖇                                        | 0,00                  |
| Mês de Referência: 🗸 🥥                            |                       |
| Ano de Referência:                                |                       |
| (*) Campos de preenchimento obrigatório.          |                       |
|                                                   | 1. Preencha os campos |

#### \*Observações:

- 1. Os campos que possuem um \* (asterisco) ao lado são de cadastramento obrigatório.
- 2. Siga os passos 6 e 7 para cadastrar novos contracheques e novos itens de contracheque até que todos os contracheques e itens estejam cadastrados.

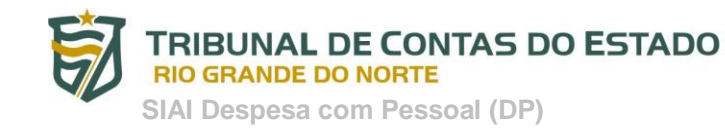

8. Todos os contracheques cadastrados serão exibidos na aba **Contracheques**. Para estes contracheques, é possível, ainda, **Alterá-los** ou **Apagá-los**, bem como, é possível, **Alterar** E **Apagar** os itens cadastrados de cada de contracheque. Ver procedimentos abaixo:

8.1 Caso o usuário deseje fazer qualquer <u>alteração no contracheque do servidor</u>, este deverá selecionar o servidor o clicar no botão Editar Contracheque. Ver figura abaixo.
8.2 Caso o usuário <u>apagar o cadastro do servidor</u>, este deverá selecionar o servidor o clicar no botão Apagar. Ver figura abaixo.

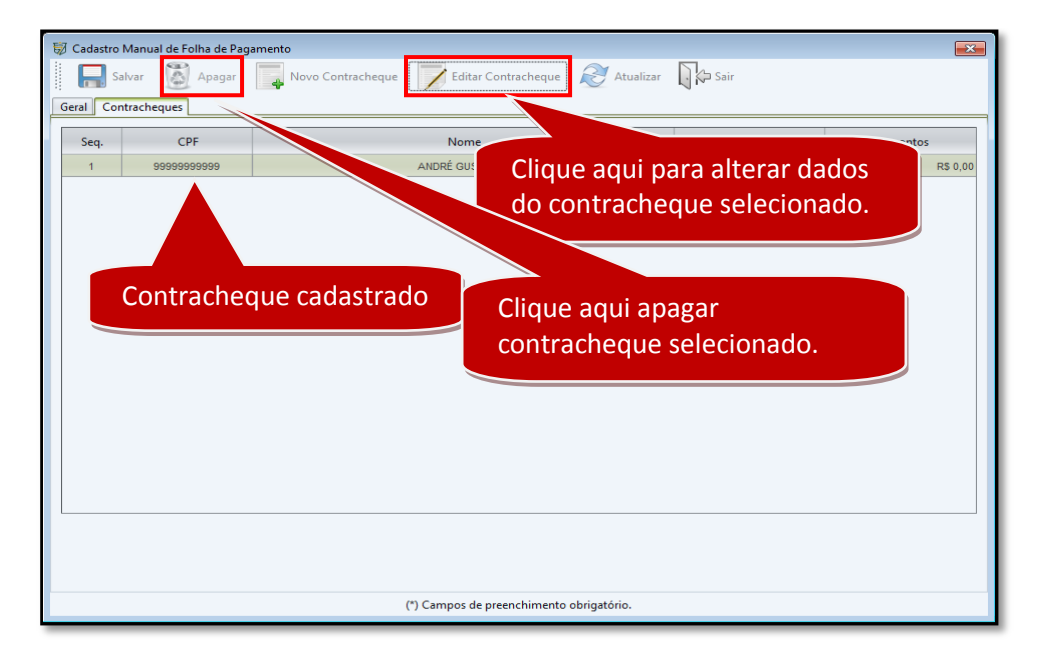

8.3 Caso o usuário deseje fazer qualquer <u>alteração no item do contracheque do</u> <u>servidor</u>, este deverá selecionar o item do contracheque o clicar no botão **Editar Item**. Ver figura abaixo.

| R Salva                                                            | ar 🔯 Apagar 📮 Novo Contra                                                                | acheque  💃 Novo Item 💅 Ec | ditar Item 🧟 At                               | ualizar 🗋 🖓 Sair                                     |                 |
|--------------------------------------------------------------------|------------------------------------------------------------------------------------------|---------------------------|-----------------------------------------------|------------------------------------------------------|-----------------|
| dastro de                                                          | Contracheques                                                                            |                           |                                               |                                                      |                 |
| Sequência:                                                         | 1                                                                                        |                           |                                               |                                                      |                 |
| Matrícula: *                                                       | 98765                                                                                    |                           | 2. Clique                                     | aqui para alt                                        | erar item       |
| CPF: *                                                             | 9999999                                                                                  | 19999                     | do contra                                     | acheque selec                                        | cionado         |
| Nome: *                                                            | 🔪 André Gustavo                                                                          |                           |                                               | acticque serei                                       |                 |
| ens do Con                                                         | ntracheque                                                                               |                           |                                               |                                                      |                 |
| ens do Con                                                         | ntracheque                                                                               |                           |                                               |                                                      |                 |
| Código                                                             | De De De De De De De De De De De De De D                                                 | escrição                  | Mês/Ano                                       | Vantagens (R\$)                                      | Descontos (R\$) |
| Código<br>101<br>105                                               | VENCIMENTO BÁSICO<br>GRATIFICAÇÃO                                                        | escrição                  | Mês/Ano           1 / 2013           1 / 2013 | Vantagens (R\$)<br>2.000,00<br>1.000,00              | Descontos (R\$) |
| ens do Con<br>Código<br>101<br>105                                 | VENCMENTO BÁSICO<br>GRATFICAÇÃO                                                          | escrição                  | Měs/Ano<br>1/2013<br>1/2013                   | Vantagens (R\$)<br>2.000,00<br>1.000,00              | Descontos (R\$) |
| ens do Com<br>Código<br>101<br>105<br>otal de Vani<br>otal de Deso | tracheque<br>VENCMENTO BÁSICO<br>GRATFICAÇÃO<br>tagens: R\$ 3.000,00<br>contos: R\$ 0,00 | 1. Itens do contrac       | Més/Ano<br>1/2013<br>1/2013                   | Vantagens (R\$)<br>2.000,00<br>1.000,00<br>dastrados | Descontos (R\$) |

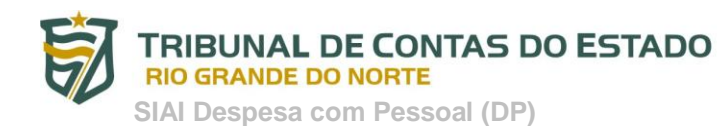

8.4 Caso o usuário deseje <u>apagar um item do contracheque do servidor</u>, este deverá selecionar o item do contracheque o clicar no botão **Editar Item** e na tela que surge clicar no botão **Apagar**. Ver figuras abaixos.

| 😺 Cadastro de | Contracheques               |                 |           |            |          |                   | ×              |
|---------------|-----------------------------|-----------------|-----------|------------|----------|-------------------|----------------|
| Salv          | ar 🔯 Apagar 📑 Nov           | vo Contracheque | Novo Item | 💅 Editar I | tem   A  | tualizar 🕠 🏳 Sair |                |
| Cadastro de   | Contracheques               |                 |           |            |          |                   |                |
| Sequência:    |                             |                 |           |            |          |                   |                |
| Matrícula: *  | 98765                       |                 |           | 2.         | . Clique | aqui para alt     | erar item      |
| CPF: *        |                             | 999999999999    |           | d          | o contr  | acheque sele      | cionado.       |
| Nome: *       | André Gustavo               |                 |           |            |          |                   | _              |
| Itens do Cor  | ntracheque                  | Descrição       |           |            | Mês/Ano  | Vantagens (RS)    | Descontos (RS) |
| 101           | VENCIMENTO BÁSICO           |                 |           |            | 1/2013   | 2.000,00          |                |
| 105           | GRATIFICAÇÃO                |                 |           |            | 1/2013   | 1.000,00          |                |
| Total de Van  | tagens: <b>R\$ 3.000,00</b> | 1. lte          | ns do cor | ıtrache    | eque ca  | dastrados         |                |

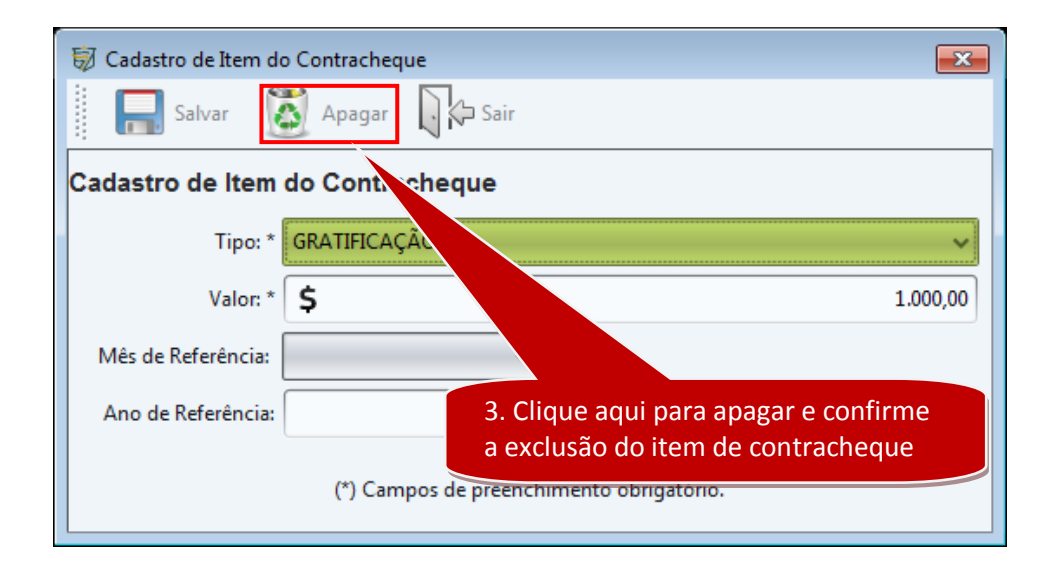

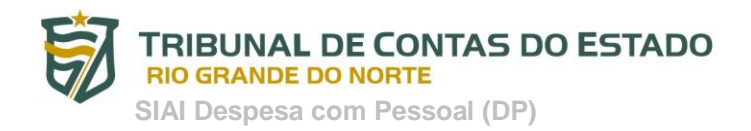

#### PASSO 2.1: EDITAR REMESSA CADASTRADA DE FOLHA DE PAGAMENTO

Para editar (incluir, alterar ou apagar) remessa de folha de pagamento cadastrada anteriormente, o usuário deverá acessar o sistema SIAI DP – Módulo Coleta e em seguida realizar os seguintes procedimentos:

1. Acessar a opção "Buscar Remessas Cadastradas" que está disponível no menu Principal ou na barra de ferramentas. Ver figuras abaixo.

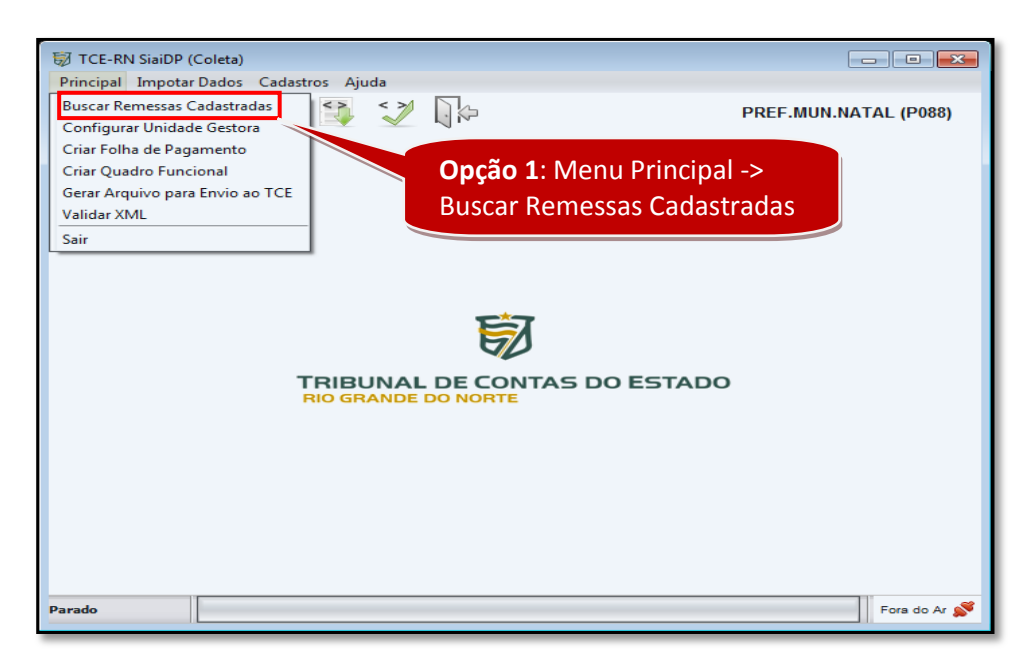

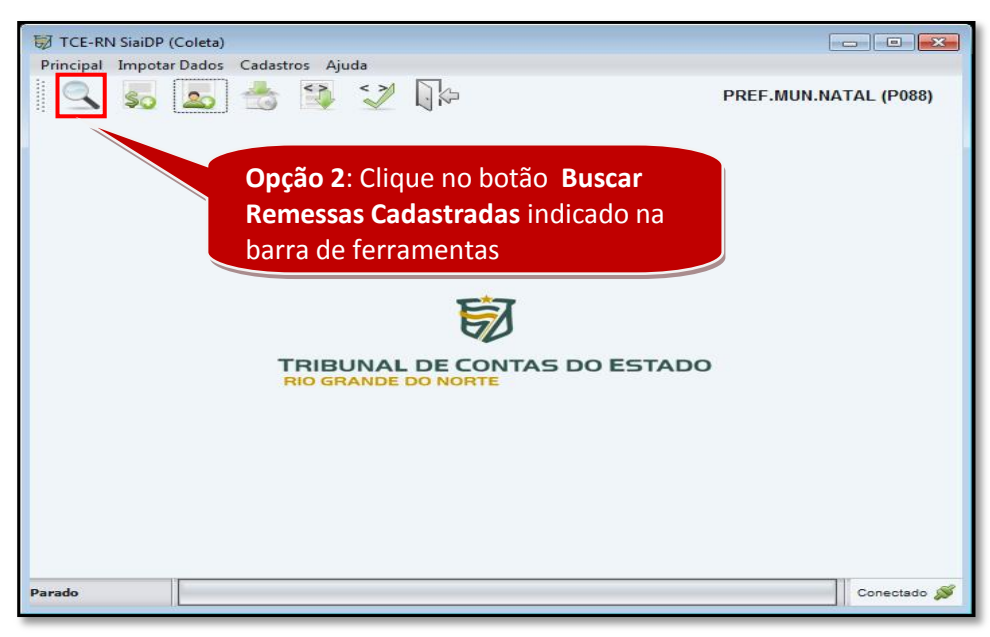

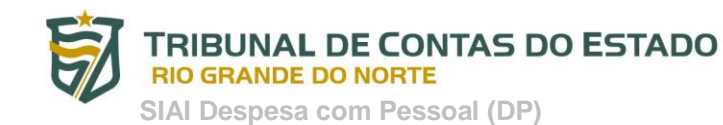

2. Selecione a remessa do quadro funcional a ser editada e clique no botão EDITAR. Ver figura abaixo.

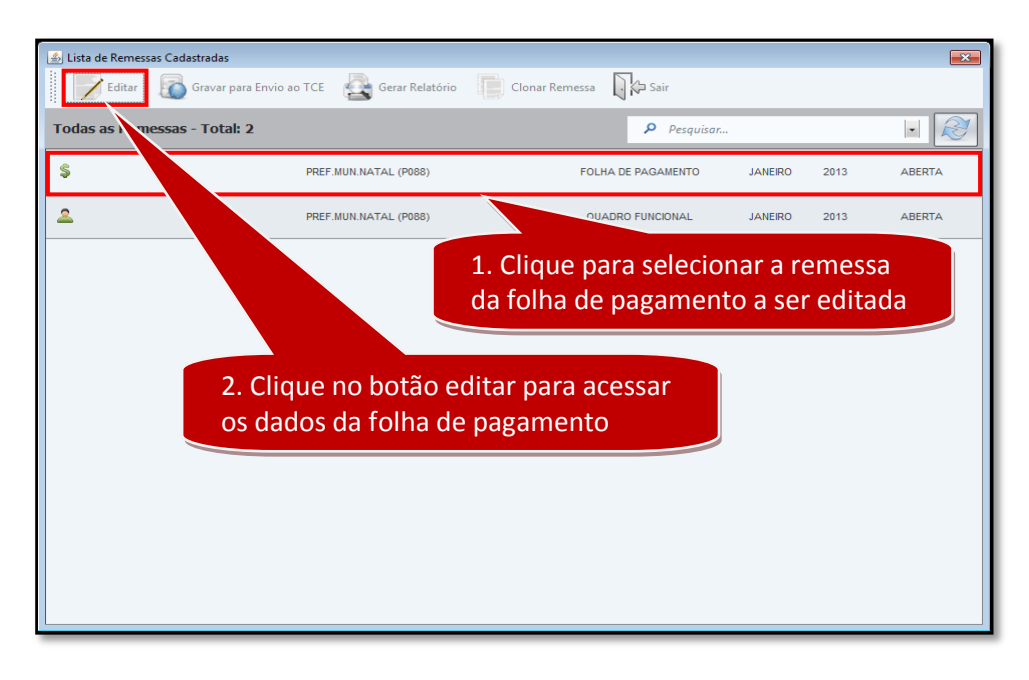

#### PASSO 3: GRAVAR REMESSA(S)

Após o cadastro do quadro funcional e da folha de pagamento do mês de referência, o usuário deverá gravar as remessas do quadro funcional e da folha de pagamento. Ver figura abaixo.

| PREF.MUN.NATAL (P085)     QUADRO FUNCIONAL     JANERO     2013     PREF.MUN.NATAL (P085)     PREF.MUN.NATAL (P085)     FOLHA DE PAGAMENTO     JANERO     ZO13     ABERTA      Remessa     Remessa     Remessa     Remessa     Aberta      Informação     Remessa Gravada com sucesso | ے<br>ا | Lista de Remessas Cadastradas                                 | 2. Clique selecion    | ie para gravar a rei<br>nada | messa        |                 |
|----------------------------------------------------------------------------------------------------|--------|---------------------------------------------------------------|-----------------------|------------------------------|--------------|-----------------|
| PREF.MUN.NATAL (POBB) FOLHA DE PAGAMENTO JANERO 2013 ABERTA ABERTA Remessa a ser gravada Informação Remessa Gravada com sucesso                                                                                                    | 4      | <u>e</u>                                                      | PREF.MUN.NATAL (P088) | QUADRO FUNCIONAL             | JANEIRO 201  | 3               |
| 1. Clique para selecionar a<br>remessa a ser gravada<br>Informação<br>© Remessa Gravada com sucesso                                                                                                    | :      | Ş                                                             | PREF.MUN.NATAL (P088) | FOLHA DE PAGAMENTO           | JANEIRO 201  | 3 ABERTA        |
|                                                                                                    |        | 1. Clique par<br>remessa a se<br>Informação<br>Q Remessa Grav | vada com sucesso      | Remes<br>Gravad              | sa R<br>Ja A | emessa<br>berta |

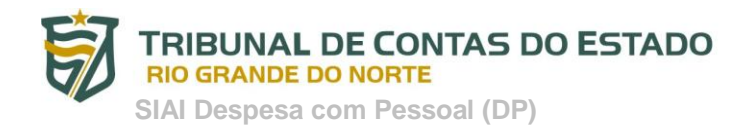

#### PASSO 4: GERAR ARQUIVO DE REMESSA(S) PARA ENVIO AO TCE

Após a gravação das remessas, o usuário deverá <u>gerar o arquivo DDP do quadro funcional e da</u> <u>folha de pagamento para envio ao TCE</u>. Para isso, o usuário deverá realizar os seguintes procedimentos:

1. <u>Acessar a opção "Buscar Remessas Cadastradas</u>" que está disponível no menu Principal ou na barra de ferramentas. Ver figuras abaixo.

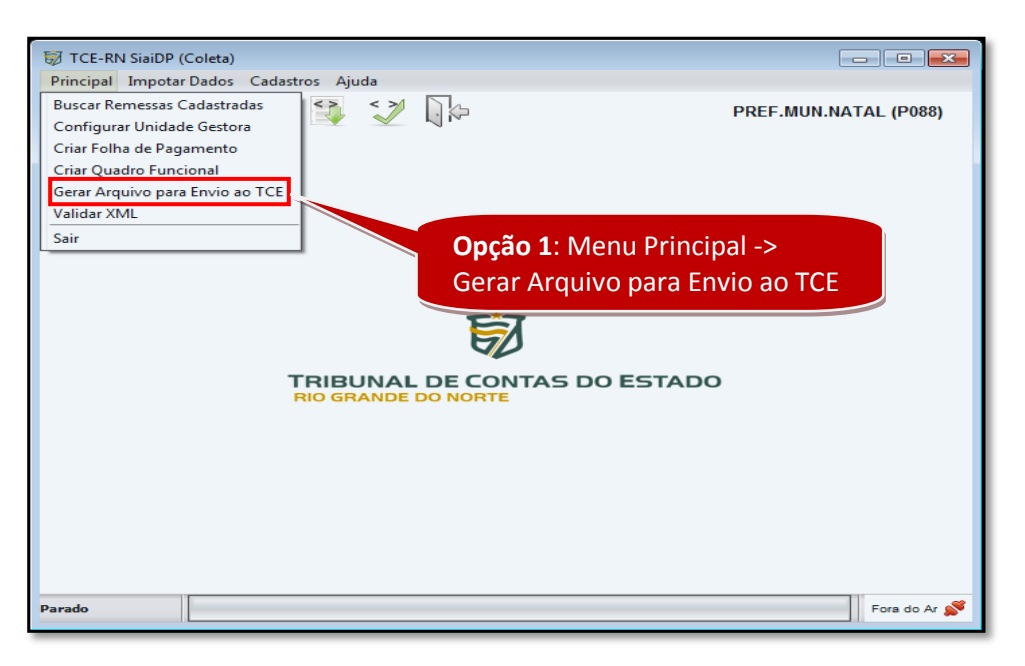

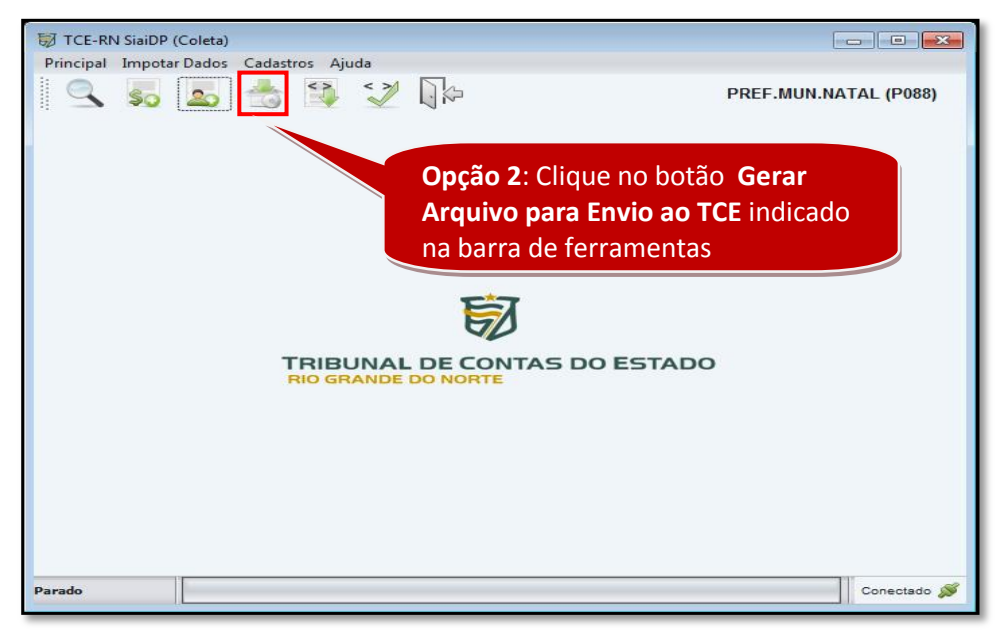

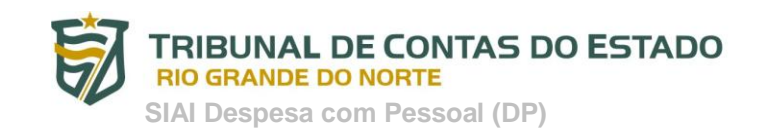

2. <u>Selecionar a remessa para envio</u> e clicar no botão próximo. Ver figura abaixo.

| <b>0</b>                |                 |                           |                   |          | ×                  |
|-------------------------|-----------------|---------------------------|-------------------|----------|--------------------|
| Steps                   | Selecionar Reme | issa                      |                   |          |                    |
| 1. Selecionar Remessa   |                 |                           |                   |          |                    |
| 2. Selecionar diretório | Gerar Arquiv    | /o de Remessa para        | Envio ao T        | CE/RN    |                    |
|                         | Selecione uma R | lemessa para geração do a | rquivo de envio   |          |                    |
|                         | Unid. Gestora   | Tipo                      | Mês               | Ano      | Retificação        |
|                         | P088            | QUADRO FUNCIONAL          | JANEIRO           | 2013     | NÃO                |
|                         |                 | 1.Sel                     | ecione a r        | emessa   |                    |
|                         |                 |                           | 2.Cliqu           | e no bot | tão <b>próximo</b> |
|                         |                 |                           |                   |          |                    |
|                         |                 | < P <u>r</u> evisão       | <u>P</u> róximo > | <u> </u> | <u>C</u> ancelar   |

3. <u>Selecionar a pasta onde será gravado o arquivo de remessa</u> e clique no botão fim para gerar o arquivo. Ver figura abaixo.

| <b>I</b>                | <b>E</b>                                                                    |
|-------------------------|-----------------------------------------------------------------------------|
| Steps                   | Selecionar diretório                                                        |
| 1. Selecionar Remessa   |                                                                             |
| 2. Selecionar diretório | Clique no botão 'Fim' para gerar o arquivo que deverá ser enviado ao TCE/RN |
|                         | Selecione o diretório onde deseja salvar o arquivo:                         |
|                         | Diretório:                                                                  |
|                         | E:\SIAI DP                                                                  |
|                         |                                                                             |
|                         | 1. Clique aqui e selecione a pasta onde                                     |
|                         | será gravado o arquivo de remessa DDP                                       |
|                         |                                                                             |
|                         | 2.Clique no botão <b>fim</b>                                                |
|                         |                                                                             |
|                         | < P <u>r</u> evisão <u>P</u> róximo > <u>F</u> im <u>C</u> ancelar          |

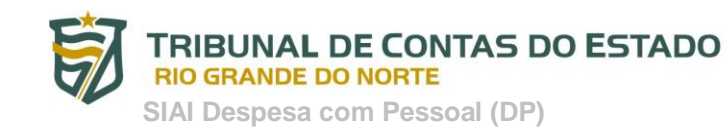

4. <u>Clique no botão **fechar** para concluir o procedimento</u>. Ver figura abaixo.

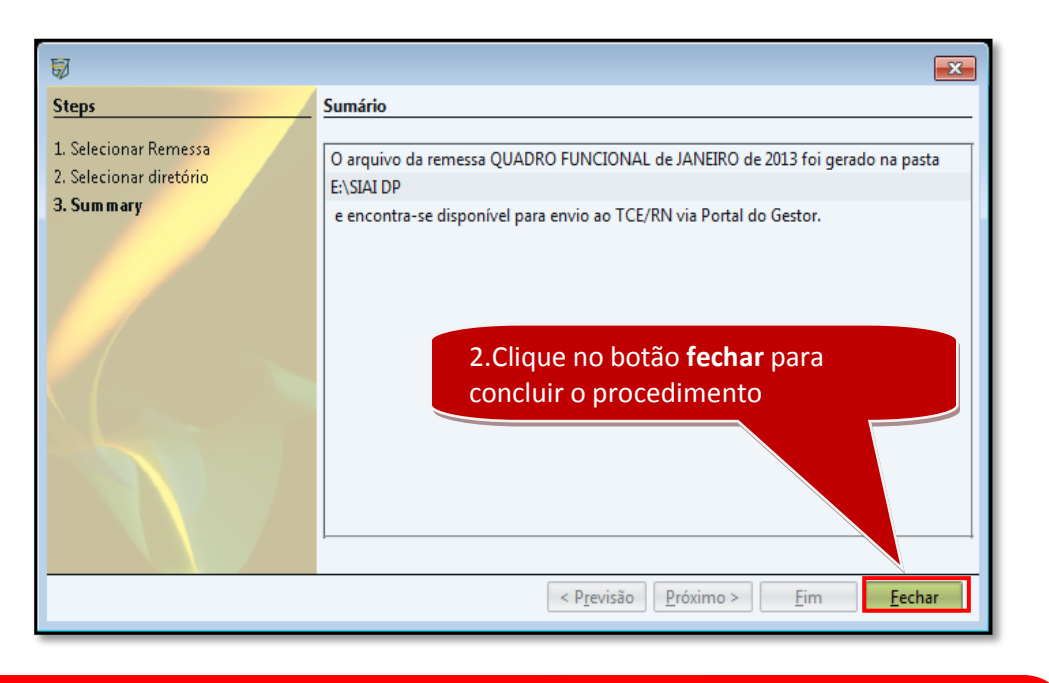

#### \*Observações:

1. Repita os mesmos procedimentos do **PASSO 4** para tanto para a remessa do quadro funcional como a remessa da folha de pagamento.

2. Para cada mês de referência haverá sempre 2 remessas (quadro funcional e folha de pagamento)

#### PASSO 5: ENVIAR OS ARQUIVOS DE REMESSA AO TCE-RN

De posse dos arquivos de remessa, ou seja, dos arquivos (*folha.DDP e quadrofuncional.DDP*), o usuário deverá seguir os procedimentos <u>do PASSO 3 da Opção 1 na página 9 deste manual</u>.